# XM300C XML308 / XL308 XML316 / XL316

Permanent insulation monitoring

User's manual

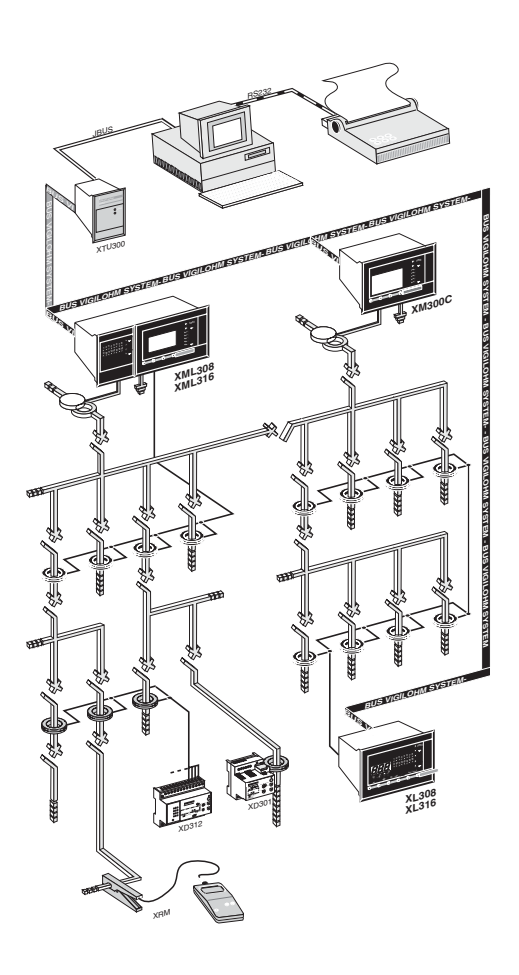

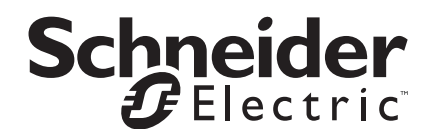

#### introduction.....page 3

#### description of your device.....page 3

#### discover your device.....page 4

- protect the quality of your device
- identify your device
- check the content of the parcel

#### install

#### your device ...... page 5

- systems to be monitored
- interfaces to use
- dimensions
- cutouts
- precautions
- securina
- use the specific accessories for mounting in Prisma P cabinet
- connect your XM300C
- connect your XML308 or XML316
- connect your XL308 or XL316
- identify your feeders
- wiring rules
- installing a device on an already operational network
- toroid wiring
- wiring circuit
- breaker position contacts
- wiring precaution
- electrical data
- auxiliaries

#### address your device ...... page 12

- communication
- addressing your device
- determining the address
- precaution

#### commissioning .....page 13

- take care

- presentation of the front panel
- switching on
- self-test

#### determine your operating thresholds .....page 15

- definitions (Tp,Td, Iomax, Risol,...)
- thresholds settings
- setting coherence

#### monitor your network ...... page 16

- introduction
- operation
- safety operation
- operating example

#### operate

| your XM or XMLpage 20                      |
|--------------------------------------------|
| - operatingpage 20                         |
| - menu block diagram page 20               |
| - screen block diagram page 21             |
| - initial status screen page 22            |
| - screen description page 24               |
| - description of main menu                 |
| - description of local CPI parameters menu |
| - description of internal XL screens       |
| - description of visu alarm screens        |
| - description of the system state screens  |
| - communication page 26                    |

- intermittent faults and alarms visualization
- failure and device status
- visualization..... page 37
- failure messages visualization
- system status visualization

## set the parameters of

- your XM or XML.....page 39
- modification ..... page 40
- description of the CPI parameters
- modification menu screens
- fault threshold modification
- self-setting
- date/hour modification - address and transmission rate of the
- interface JBUS
- voltage frequency modification
- password modification
- internal XL parameters modification

- operate your XL.....page 47
- use of the XL keyboard
- display state
- visualization
- modification
- signalling
- clearing intermittent faults

## problems

#### during the self test ..... page 50

- follow this procedure
- identification of error messages

#### any problems? ..... page 52

- seek out the cause

- communicate in english - test the state of your device - local CPI Visualization ...... page 28 - local CPI alarm threshold description - local CPI prevent threshold description - local CPI intermittent faults visualization and reset - network capacitance visualization - internal localizer visualization ... page 32 - internal localizer alarms visualization - internal localizer intermittent faults visualization and reset - internal localizer threshold visualization - internal localizer R and C visualization - localizer piloted by the PI visualization ..... page 36

## introduction

This manual regroups the information on the three types of devices forming the **Vigilohm System** series.

# description of your device

| type:<br>function:<br>principle: | XM300C<br>communicating CPI<br>ensures overall insulation monitoring                                                                                                    | ● test<br>● <i>≨</i> |
|----------------------------------|----------------------------------------------------------------------------------------------------|----------------------|
|                                  | by continually measuring the insulation<br>resistance value and the earth coupling<br>capacitance of the network.<br>Enables interchange with devices<br>of the <b>Vigilohm system</b> series.<br>(XM, XML, XL). |                      |

| type:XML308 / 316function:communicating CPIprinciple:+ 8 / 16 channel localizerensures overall insulation<br>monitoring by continually measuring<br>the insulation resistance value and<br>earth coupling capacitance of the<br>network.<br>Enables interchange with devices<br>of the Vigilohm system series<br>(XM, XML, XL).The localizer part continually measures<br>the insulation resistance value and<br>earth coupling capacitance of each<br>monitored feeder. |  |
|----------------------------------------------------------------------------------------------------|--|
|----------------------------------------------------------------------------------------------------|--|

| type:<br>function: | <b>XL308 / 316</b><br>8 / 16 channel <b>localizer</b>                                                                                                    | ● test                                                                                             |
|--------------------|----------------------------------------------------------------------------------------------------|----------------------------------------------------------------------------------------------------|
| principle:         | associated with a CPI (XM300C<br>or XML), ensures local insulation<br>monitoring by continually<br>measuring the insulation<br>resistance value and earth<br>coupling capacitance of each<br>monitored feeder. | 1 2 3 4 5 6 7 8<br>9 D fl 2 B 14 5 6<br>9 D fl 2 B 14 5 6<br>0 0 0 0 0 0 0 0 0 0 0 0 0 0 0 0 0 0 0 |

## discover your device

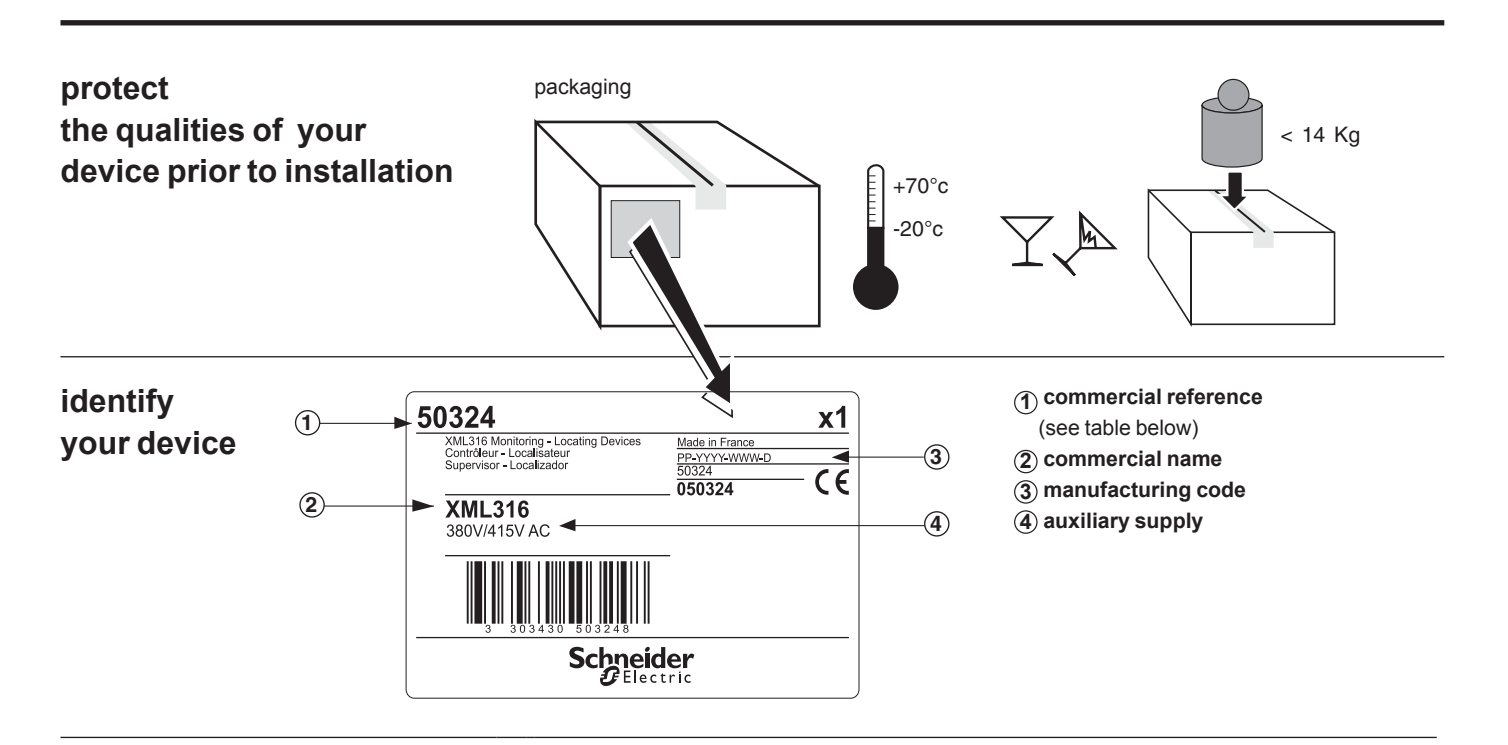

| example: (1) commercial reference: 50541            | auxiliary<br>supply               | ref.<br>XM300C | ref.<br>XML316 | ref.<br>XML308 | ref.<br>XL308 | ref.<br>XL316 |
|-----------------------------------------------------|-----------------------------------|----------------|----------------|----------------|---------------|---------------|
| (see opposite table)<br>(2) commercial name: XM300C | AC 50 / 60 Hz<br>115 V / 127 V AC | 50540          | 50490          | 50322          | 50606         | 50615         |
| ③ manufacturing code: n/a                           | 220 V / 240 V AC                  | 50541          | 50491          | 50323          | 50607         | 50616         |
| (4) auxiliary supply: 220 V/240 V AC                | 380 V / 415 V AC                  | 50542          | 50492          | 50324          | 50608         | 50617         |

## check the content of the parcel

**1-** pull-out drawer containing a simplifed keyboard / screen operating manual

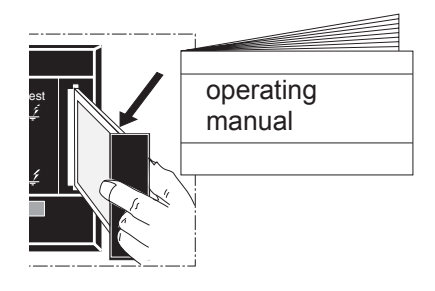

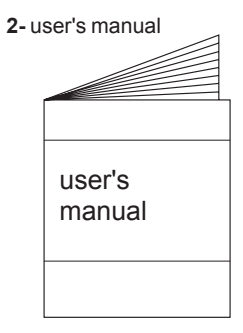

| 3- device address | and feeder | locating table |
|-------------------|------------|----------------|

|               | Schneider       |  |
|---------------|-----------------|--|
|               | vigilohm system |  |
| $\rightarrow$ |                 |  |
|               |                 |  |
|               |                 |  |
|               |                 |  |
|               |                 |  |
|               |                 |  |
|               |                 |  |
|               | ·               |  |

#### 4- connectors

|        |                              |                                 | 0<br>00                     |                    |                 |                      |                                            |
|--------|------------------------------|---------------------------------|-----------------------------|--------------------|-----------------|----------------------|--------------------------------------------|
|        | output<br>relays<br>9 points | auxiliary<br>supply<br>3 points | earth<br>faston<br>terminal | system<br>2 points | BUS<br>4 points | toroids<br>16 points | circuit-<br>breaker<br>contact<br>3 points |
| ХМ300С | 1                            | 1                               | 1                           | 1                  | 1               | 0                    | 1                                          |
| XML308 | 1                            | 1                               | 1                           | 1                  | 1               | 1                    | 1                                          |
| XML316 | 1                            | 1                               | 1                           | 1                  | 1               | 2                    | 1                                          |
| XL308  | 1                            | 1                               | 1                           | 0                  | 1               | 1                    | 0                                          |
| XL316  | 1                            | 1                               | 1                           | 0                  | 1               | 2                    | 0                                          |

#### systems to be monitoring

 alternating or mixed system with ungrounded neutral or grounded by impedance of the ZX type.
 phase to phase voltage: available neutral
 < 760V\*~ unavailable neutral
 < 440V\*~ frequency
 45 - 1000 Hz

■ ungrounded DC or rectified system. phase to phase voltage < 500V -----

\* for higher voltage, use an additionnal plate PHT 1000 (consult our catalogue).

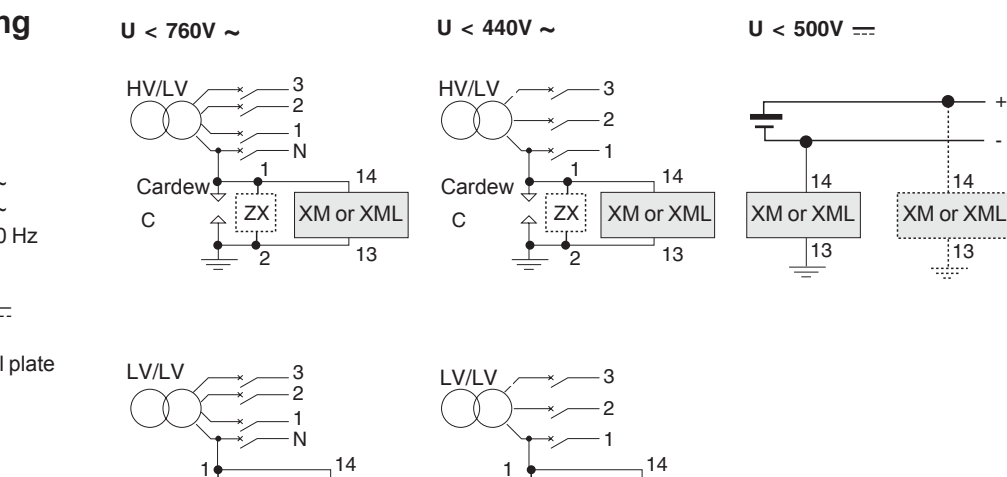

2 ¥

XM or XML

13

## Interfaces to use

| Interfaces to use         |                    | type of system         | of system to be monitored (device number) |                          |  |  |
|---------------------------|--------------------|------------------------|-------------------------------------------|--------------------------|--|--|
|                           |                    | 1 XL                   | XM or XML                                 | XM or XML ≤ 4 and XL ≤ 8 |  |  |
|                           |                    | or 1 XM                | with coupling                             | without coupling         |  |  |
|                           | link to<br>printer | XLI300<br>+ supervisor | XLI300<br>+ supervisor                    | XTU300<br>+ supervisor   |  |  |
| communication<br>function | JBUS<br>link       | XLI300                 | XLI300                                    | XTU300 2                 |  |  |
|                           |                    | nothing                | XAS 3                                     | XTU300                   |  |  |

XM or XML

13

ΖX

2

**XPI300:** printer interface

**XLI300:** supervisor interface.

**XTU300:** supervisor interface

(busbar coupling).

**XAS:** Bus supply box

(if no XLI 300, XPI 300, XTU 300).

¥

#### interface references

| aux.<br>supply | ref.<br>XPI 300 | ref.<br>XLI 300 | ref.<br>XTU 300 | ref.<br>XAS |  |
|----------------|-----------------|-----------------|-----------------|-------------|--|
| 115-127 V      | 50525           | 50515           | 50545           | 50520       |  |
| 220-240 V      | 50526           | 50516           | 50546           | 50521       |  |
| 380-415 V      | 50527           | 50517           | 50547           | 50522       |  |
| 500-525 V      | 50528           | 50518           | 50548           | 50523       |  |

¥ ¥

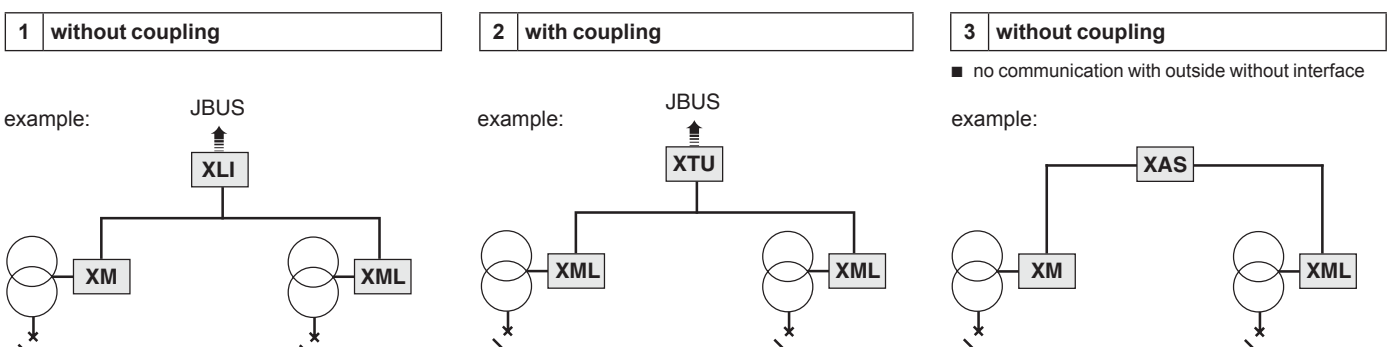

\* \* \* \*

¥

## install your device

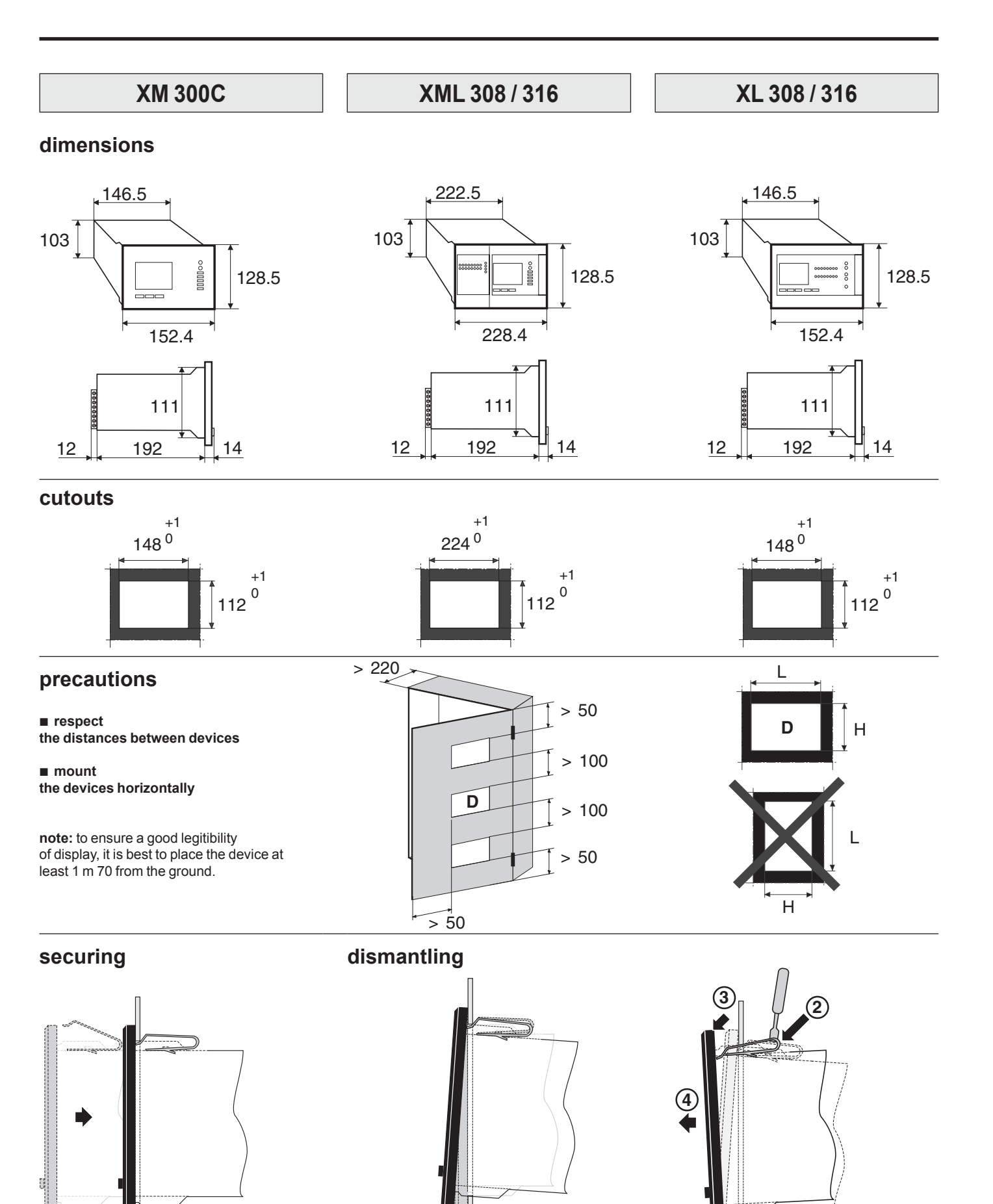

1

## install your device

## use the specific accessories for mounting in Prisma P cabinet

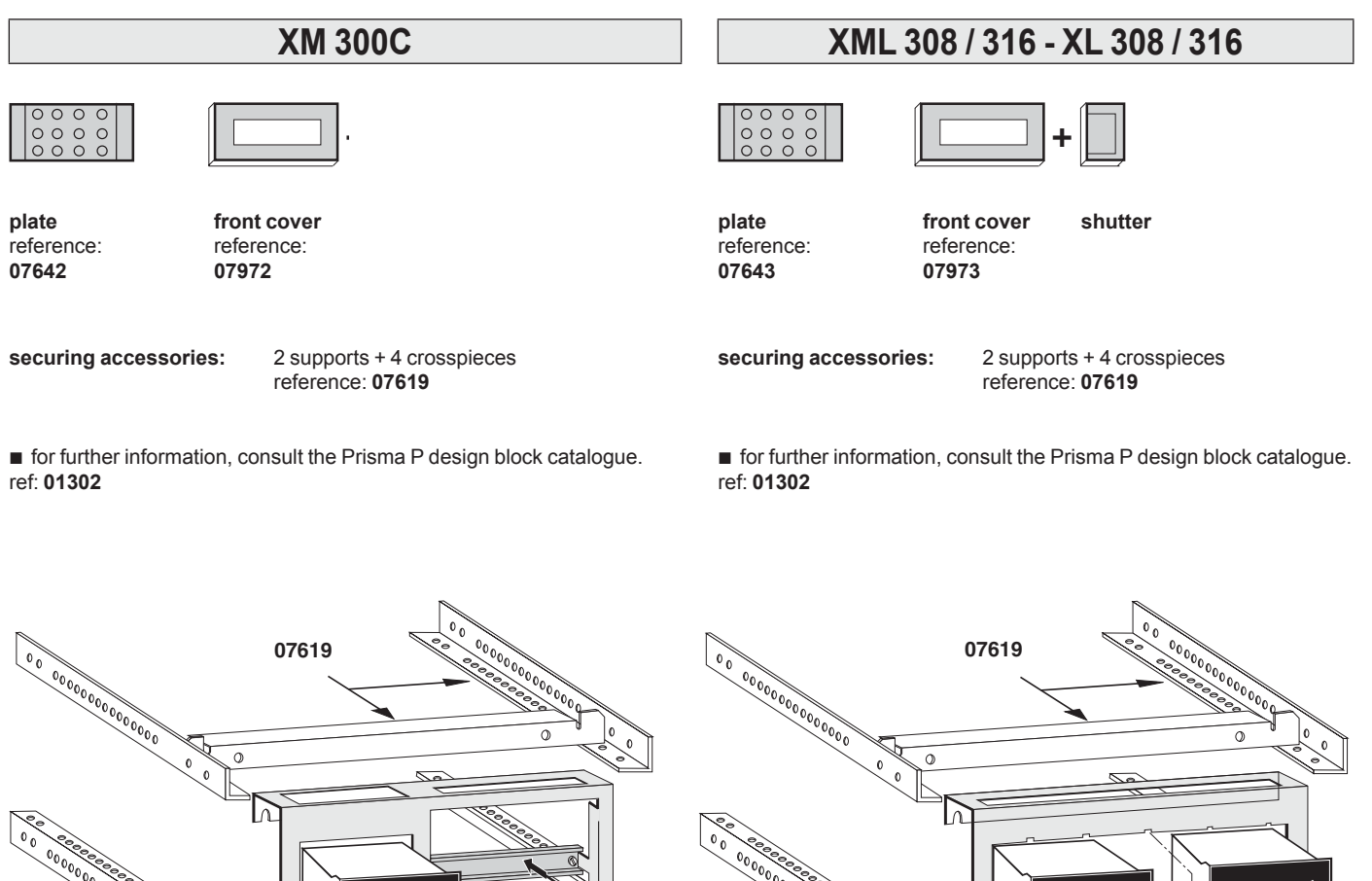

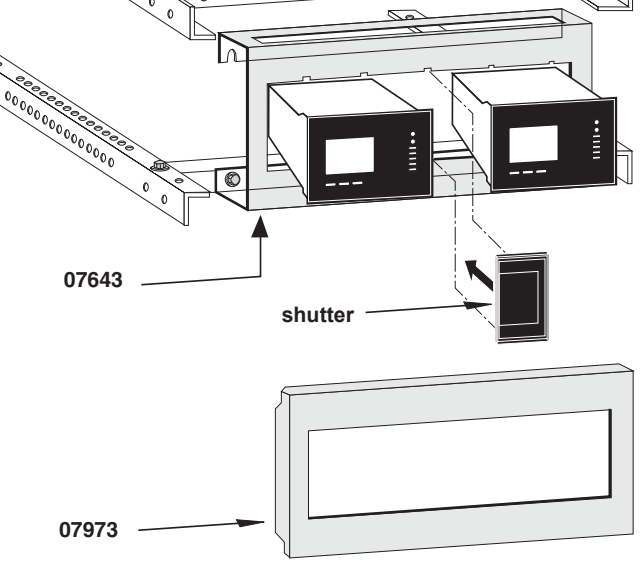

① - DIN rail for mounting Multi 9 type box.

#### ■ front cover configuration:

- 1 XM300C + 3 XD301 or
- 1 XM300C + 2 XD312 or
- 1 XM300C + 1 XD301 and 1 XD312

■ front cover configuration:

- 1 XML 308 /116 or XM300C + 2 interfaces (XTU300, XLI300, XPI300, XAS type)

- 1 XML 308 /316 or XM300C + 1 XL308 or XL316

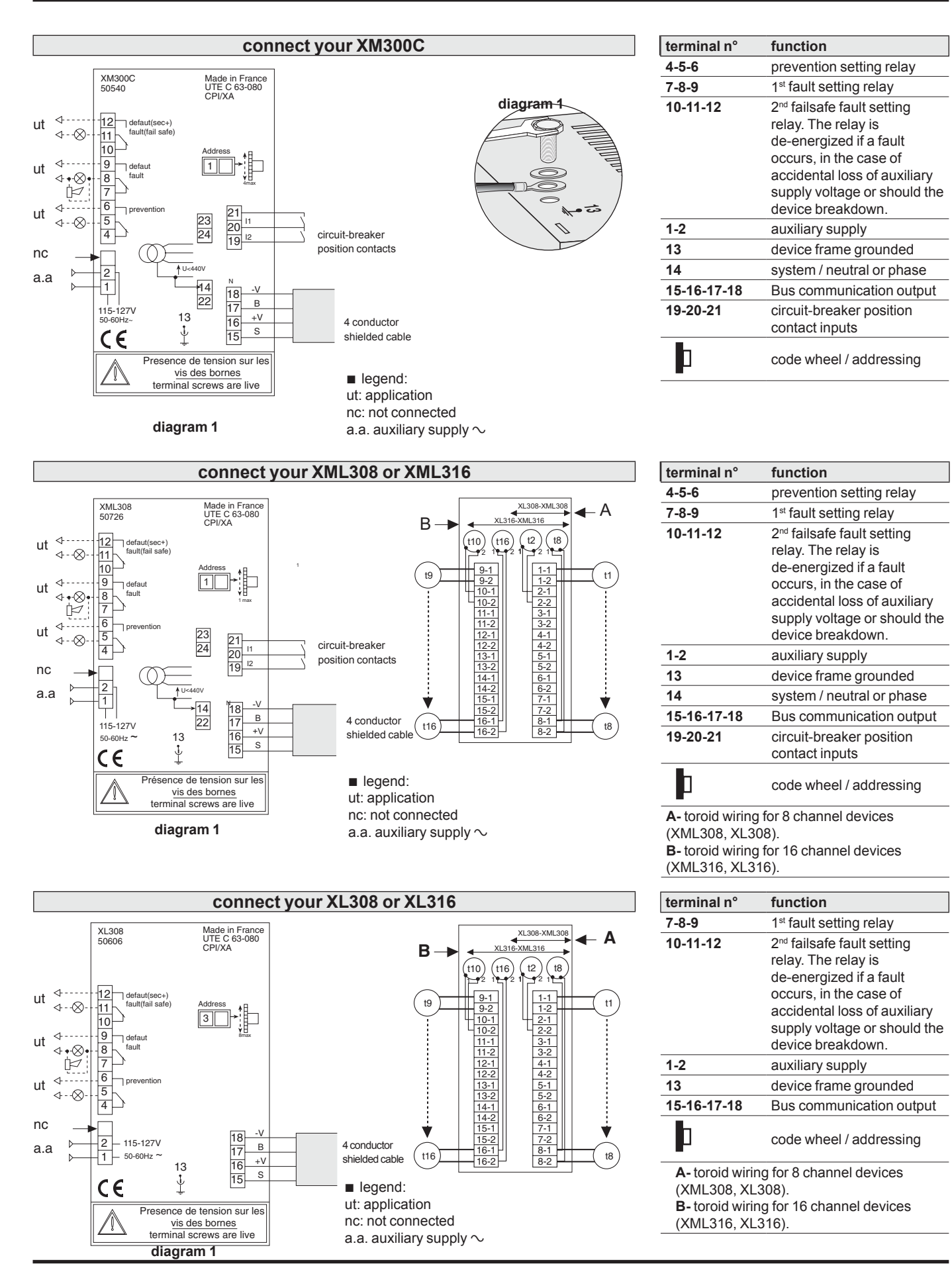

## identify your feeders

■ A self-adhesive label, provided with your operating manual enables you to identify your feeders.

|   | Schneider<br>Electric<br>Vigilohm System | adresse / 31<br>address |
|---|------------------------------------------|-------------------------|
| i | tor 1: escalator 1                       | tor 9:                  |
| 1 | tor 2: electric oven 1                   | tor 10:                 |
|   | tor 3: electric oven 2                   | tor 11:                 |
| i | tor 4: electric oven 3                   | tor 12:                 |
| 1 | tor 5: air conditioning 1                | tor 13:                 |
|   | tor 6: desk 1 <sup>st</sup> step         | tor 14:                 |
| Ŵ | tor 7: escalator 2                       | tor 15:                 |
| Ъ | tor 8: escalator 3                       | tor 16:                 |

## wiring rules

communication bus: we recommend precaution you make a loop

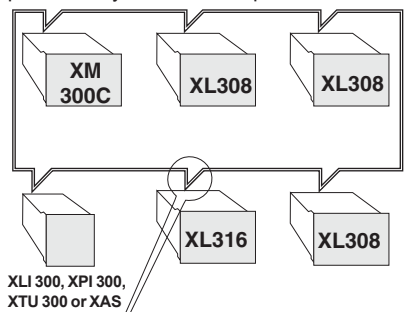

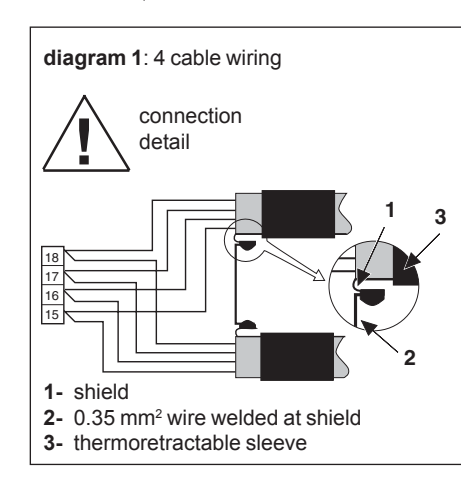

#### precaution

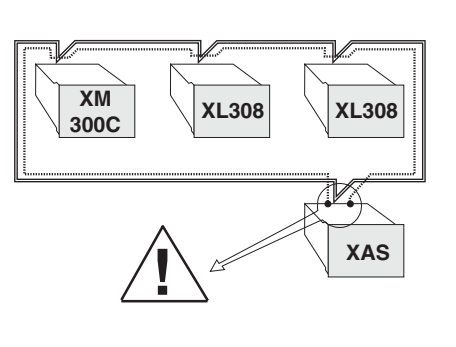

connect the shield to a device frame at one end only. (preferably with the interface, in this case XAS).

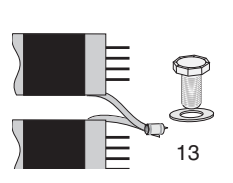

maxi. wiring lenght:

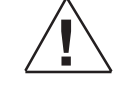

the limit lenght to be respected is the maximum lenght of the loop.

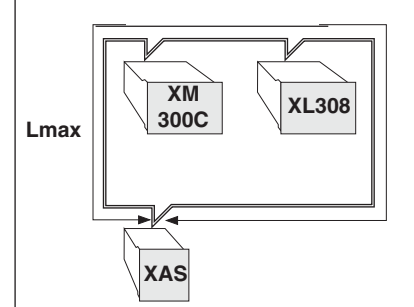

■ Capacity between ligne must be less than 100 nF.

• Total resistor must be less than  $12 \Omega$ .

## installing a new device on an operational system

Without XTU300, the system automatically takes into account the presence of a new device.

■ You can add a device in a system with XTU 300, if the device has been taken into account in XTU programming.

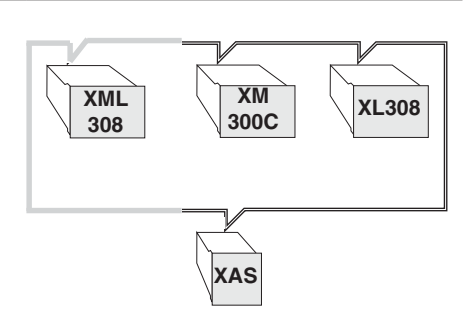

#### toroid transformer

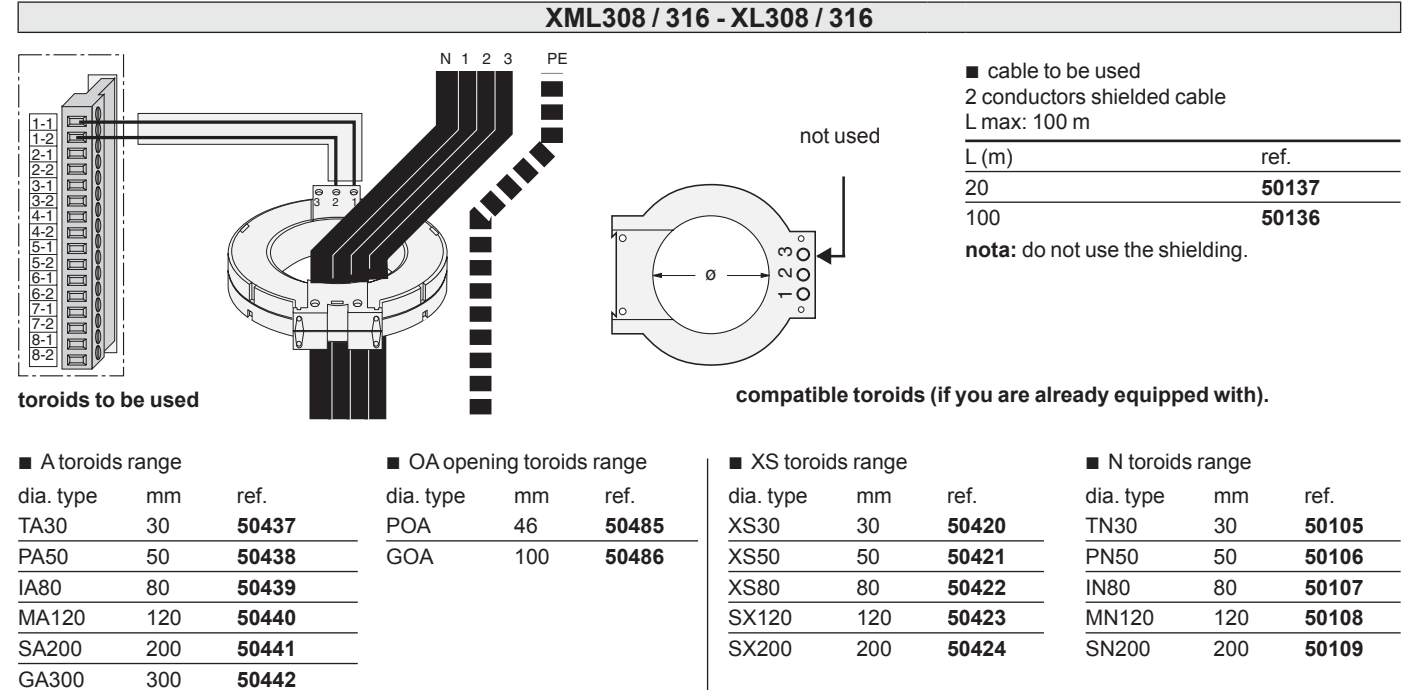

## circuit-breaker position contacts

XM300C - XML308 / 316

#### wiring

#### ■ 1<sup>st</sup> case:

only 1 CPI: no position contact required (these inputs only function when there is a XAS, XLI300, XPI300 or XTU300 interface).

cable to use:

section: ≥ 0.75 mm<sup>2</sup> and ≤ 1.5 mm<sup>2</sup> Lmax = 300 m simple twisted cable

note: for operating mode by changing circuit - breaker position, see interface manual (XLI300, XTU300).

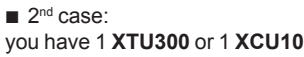

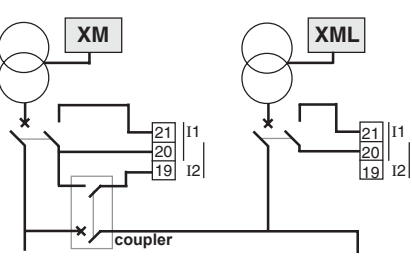

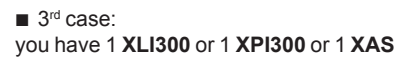

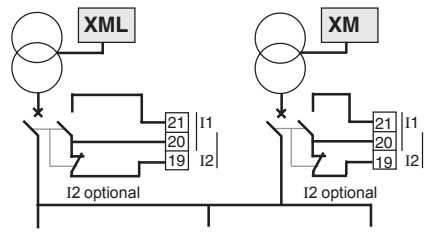

cable cross section to used

6

0,75

1,5<sup>-</sup>

rigid

conductor

6 10

1,5

 $\bigcirc$ mini

maxi ( )

flexible

conductor

mini

maxi

Maxi time between closing switch I1 and switch I2: 200 ms

#### XM300C - XML308 / 316 - XL308 / 316

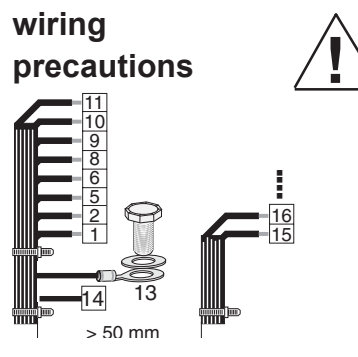

distance to respect

do not secure the stands on the device.

#### electrical data

#### breaking capacity of output contacts

| CA 380v cos. φ = 0.7 | 3 A    |
|----------------------|--------|
| CA 220v cos. φ = 0.7 | 5 A    |
| CC 220v L/R = 0      | 0.45 A |
| CC 120v L/R = 0      | 0.65 A |
| CC 48v L/R = 0       | 2.5 A  |
| CC 24v L/R = 0       | 10 A   |

#### auxiliary supply

| auxiliary supply          | 0.85 - 1.1 Un |
|---------------------------|---------------|
| operating range           |               |
| frequency                 | 45 - 65 Hz    |
| rush current on switch-on | 1.5 A         |
| maxi. own consumption     | 40 VA         |

#### connection to system

| •                          |         |
|----------------------------|---------|
| measuring voltage (2.5 Hz) | 5 V Eff |
| measuring current          | 5 mA    |
| 50 Hz impedance            | 20 kΩ   |
| DC resistance              | 20 kΩ   |
|                            |         |

#### auxiliary contacts of circuit breaker contact voltage 24 V

| contact voltage      | 24 V  |
|----------------------|-------|
| maxi current         | 10 mA |
| maxi loop resistance | 50 Ω  |

#### standards (UTE C63-080)

| protection | index | IP 30 |
|------------|-------|-------|
|            |       |       |

- protection index front panel: IP40
- operating temp. -5 C° to +50 C°
  - vibration withstand IEC 68 2 6
  - amplitude: 0.075 mm or 2 g - frequency: 10 to 65 Hz
  - frequency: 10 to 65 Hz
  - 5 sweepings per axis
  - climatic conditions:
  - (tropicalization type T2)
- -damp heat:

55 C°, 95 % relative humidity, 6 cycles (according to standard IEC 68-2-30)

- salt spray:

Cardew C

5 % Na Cl, 48 hours, 3 months storage (according to standard IEC 68-2-11)

base

#### auxiliaries

#### **Cardew C**

#### principle:

Connected to the secondary of the HV/LV transformer on an ungrounded or impedance-grounded neutral system, it protects LV installations against overvoltage hazards. It clips weak overvoltages and drains off to the ground the high energy resulting from internal breakdown of the transformer or from atmospheric phenomena. It can withstand the transformer short-circuit current.

#### standard:

N.F.C. 63-150 N.F. C 15-100 Compulsory in France and in certain countries.

#### plate ZX

#### principle:

limitation impedance. Creates an impedancegrounded neutral.

| impedance: | 1 500 Ω to 50 Hz    |
|------------|---------------------|
|            | 100 000 Ω to 2.5 Hz |

■ reference: 50159

#### plate PHT1000

#### principle:

With the plate PHT 1000, you can use your CPI on networks: - accessible neutral 760 V < U between phases < 1700 V - unaccessible neutral 440 V < U between phases < 1000 V - direct current network 500 V DC < U < 1200 V DC

■ reference: 50248

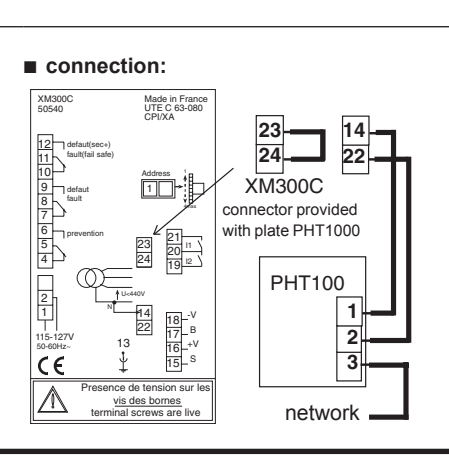

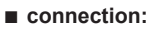

By cable or busbar, the cross section of which is calculated according to the power P of the transformer (IEC and UTE standard).

#### reference

| base            | 50169 |
|-----------------|-------|
| cardew C 250 V  | 50170 |
| cardew C 440 V  | 50171 |
| cardew C 660 V  | 50172 |
| cardew C 1000 V | 50173 |

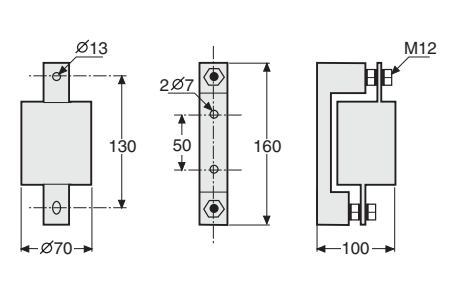

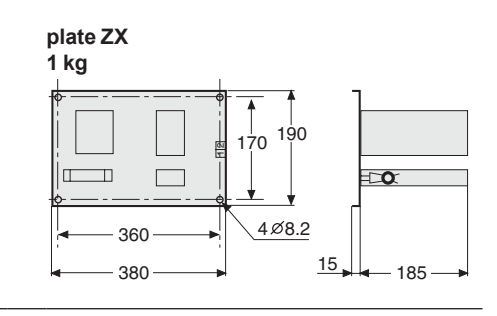

#### plate PHT1000

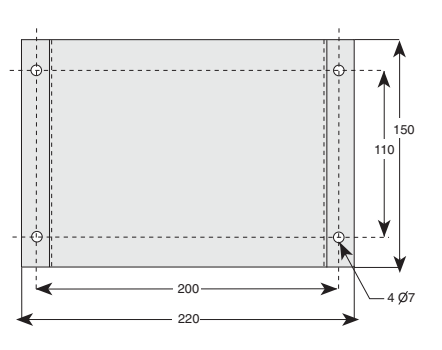

## communication

Communication is ensured by means of a BUS. All exchanges transit via the BUS and enable the devices to intercommunicate.

note: The device protocol is of the "random access" type and all the devices in the system must be addressed

## addressing your device

The code wheel found on the rear panel of each device is used to address the devices.

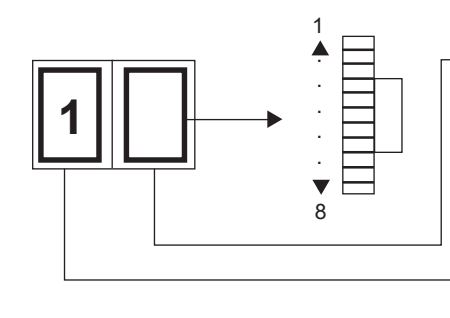

▶ the 2<sup>nd</sup> figure is determined by the user acting on the code wheel. Values from 1 to 8 only.

► the 1<sup>st</sup> figure is a fixed one and determines the type of device.

## determining the address

|      | device addressing |              |                                                 |        |
|------|-------------------|--------------|-------------------------------------------------|--------|
|      | ХМ300С            | XML308 / 316 |                                                 | XM2000 |
|      |                   | CPI          | localizer                                       | XWSUUC |
| fixe | 1                 | 1            | 2                                               | 3      |
|      | 1 to 4            | 1 to 4       | takes the<br>value of the<br>CPI<br>see example | 1 to 8 |

#### example:

The second figure in the address of the XML localizer part is implicitly fixed at the value chosen for the CPI part.

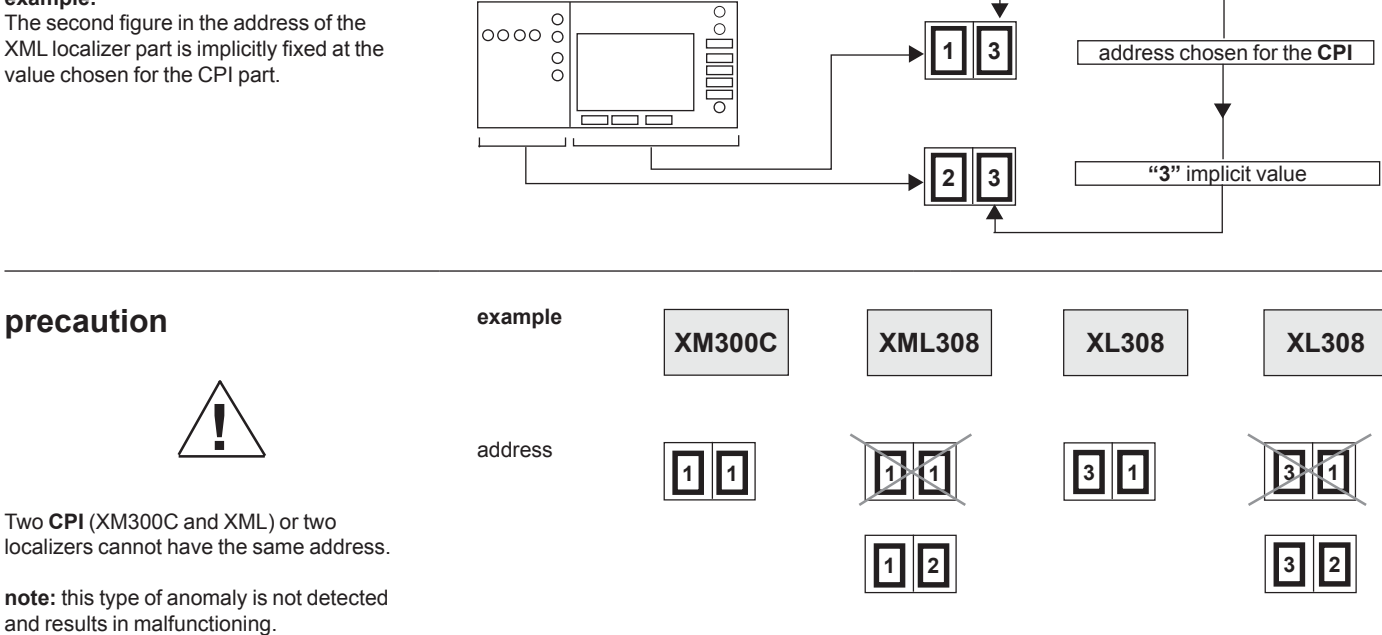

#### take care

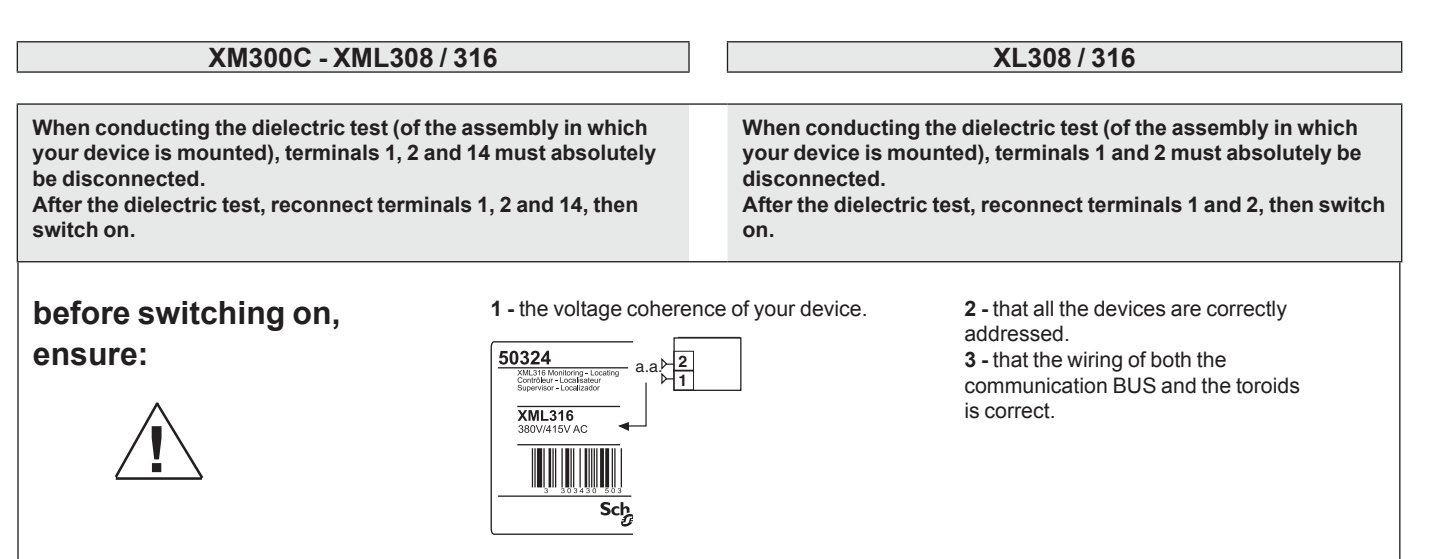

#### presentation of the front panel

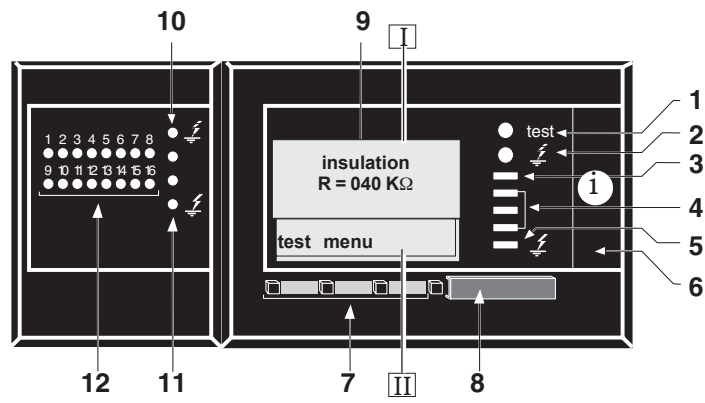

- 1. self-diagnostic red indicator light.
- Reports CPI internal failures.

2. orange indicator light. Reports presence of intermittent faults.

3. "correct insulation" green indicator light.

4. luminous scale. Reports an insulation drop. The number of indicator lights on is proportional to the insulation drop.

5. "insulation fault" red indicator light.

6. pull-out drawer containing an operating manual. 7. interchange keys

8. sealable cap

(locking of settings)

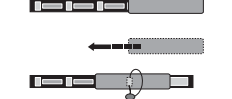

9. screen displaying operating measurements and parameters.

I : zone displaying the various screens to be visualized or modified.

LII: interchange zone, giving the function of each key.

- 10. Orange indicator light. Reports presence of intermittent faults.
- 11. visualization of the insulation state of each feeder:
- green light "correct insulation"
- orange light not used
- red light "insulation fault"
- 12. Indicator lights locating the faulty feeder.

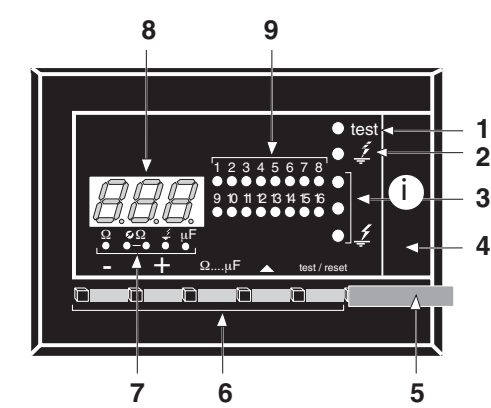

1. self-diagnostic red indicator light.

Reports XL internal failures.

orange indicator light. Reports presence of intermittent faults.

- 3. visualization of the insulation state of the feeders:
- green indicator light "correct insulation".
- orange indicator light "insulation drop".
- red indicator light "insulation fault".

4. pull-out drawer containing an operating manual.

| اصر مر مر |
|-----------|
|           |
| 0         |

- 6. interchange keys
- 7. lights indicating the measurements displayed:

Ω Ø-Ω <u>ź</u> μF

5. sealable cap

(locking of settings)

▶ display of capacity value in µF 00000 display of intermittent faults in  $k\Omega$ display of fault settings in kΩ not used display of insulation resistance of feeder in  $k\Omega$ 

8. Measurement display screen

9. Indicator lights locating the faulty feeder.

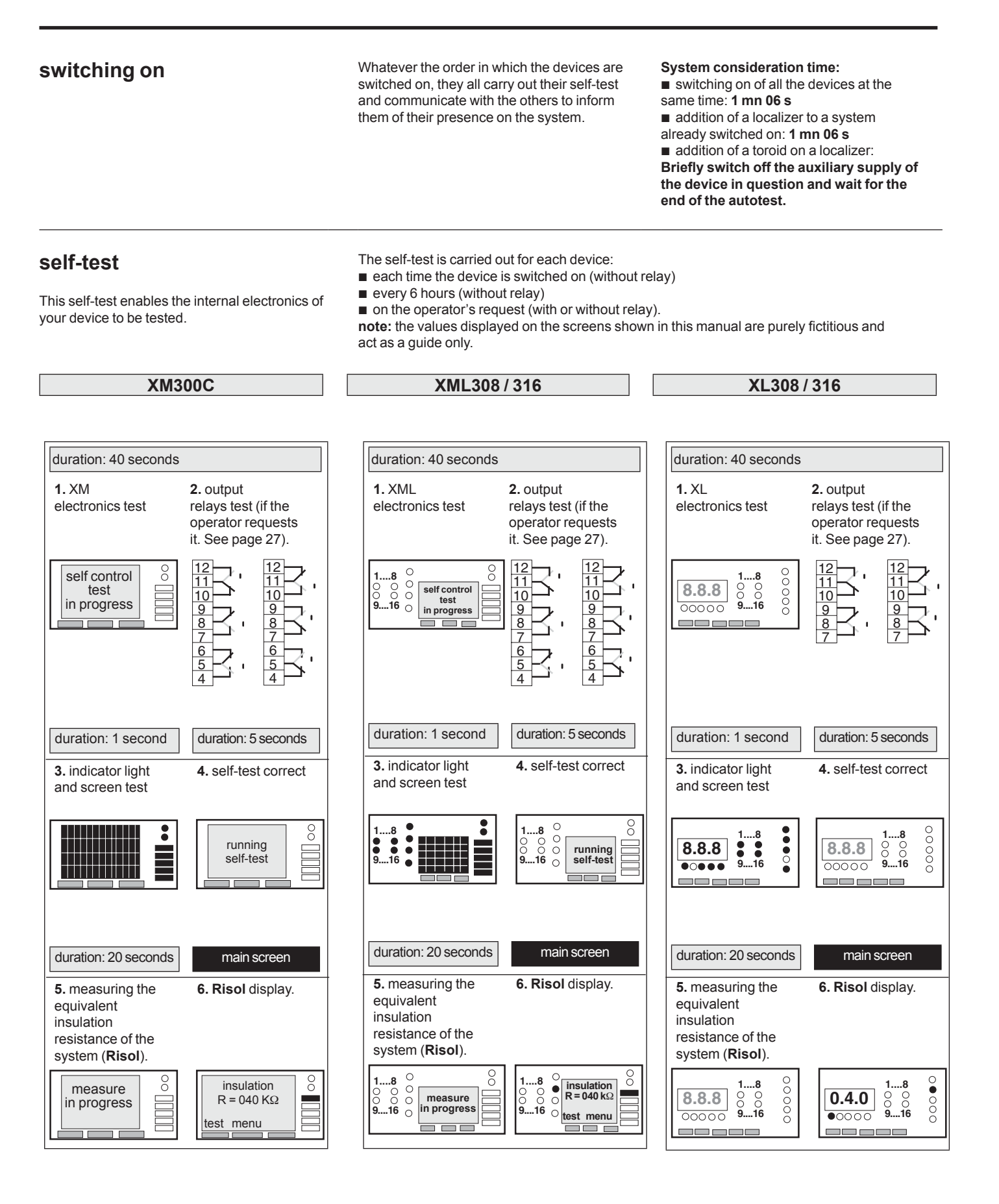

If you have a problem during the autotest, follow the instructions on pages 52 and 53.

## determine your operating thresholds

#### definitions

Tp: "prevention" insulation threshold beneath which an alarm is tripped to warn the maintenance department. Tp is determined according to the lowest insulation level authorized before intervention. Bear in mind that insulation reduction depends on: the quality of the insulating materials and

the design of the installation, switchgear and receivers.

■ the age of the network.

- the severity of the network environment (dust, humidity, overvoltage...)

Td: "fault" insulation threshold . Td is determined by the maintenance department (in agreement with the monitoring organization). When overshot, it trips a general alarm (Maintenance Department + Operator) without causing operation to shut down. The maintenance department must then take immediate action to locate and clear the fault (if a second fault were to occur between the general alarm and clearance of the first fault, the installation would be automatically switched off and the service continuity objective wouldn't be achieved). **Io max:** maximum earth leakage current tolerable in the installation (resistive current + capacitive current). **Risol:** insulation resistance measured by the CPI.

Intermittent fault: faults disappearing before clearing (by "reset" button) are known as intermittent faults. Intermittent faults are stored and can be consulted. An orange indicator light on the front face indicates that a intermittent fault is stored.

**pilot CPI:** the CPI pilots localizers when it injects on the installation part where they are located (XL).

## threshold settings

■ presetting **Tp** in the plant

prevention threshold.

a fault Threshold .

Tp setting tip

Each CPI has a fault threshold and a

All the localizer feeders (XL or XML) only have

Td = 30 kΩ

Tp = 0.8 x Risol Tp > 1.1 Sd ■ presetting **Td** in the plant

Td = 02 kΩ

Td setting tip

The optimal setting value is 1  $k\Omega$  because this value is compatible with the XD detection function.

- CPI threshold setting range (XM and XML)
- Td setting range for XL

read range for the insulation resistance measured by the device:

 CPI (XM XML):
 from 0.1 kΩ to 999 kΩ

 XL:
 from 0.1 kΩ to 300 kΩ

| XM and XML) | Td: | from 0.2 kΩ to 99.9 kΩ              |
|-------------|-----|-------------------------------------|
|             | Tp: | from 1 k $\Omega$ to 300 k $\Omega$ |
|             | Td: | from 0.2 kΩ to 99.9 kΩ              |

# setting coherence

■ We recommend you set all the fault thresholds to the same value, exept if there are other specifications.

■ Use the self-setting function to set at the same time all the fault and prevention thresholds to the same value (see page 41).

special cases 1<sup>st</sup> case

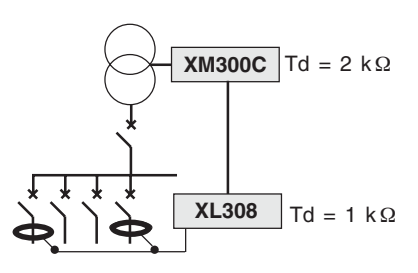

The fault threshold on a XL feeder is lower than the fault Threshold of the continuous insulation monitor:

consequence:

If the fault lies between the two fault thresholds, only the CPI reports the fault.

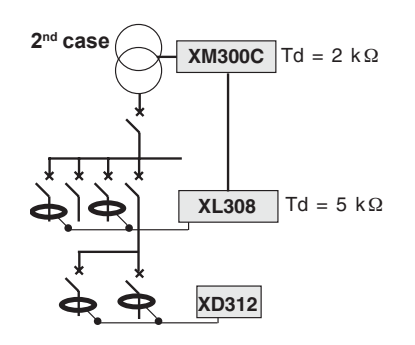

The fault threshold on a XL feeder is greater than the fault threshold of the continuous insulation monitor.

#### consequence:

If the fault lies between the two fault thresholds, the CPI does not report the fault.

Page 15

#### introduction

The Vigilohm System devices (XM300C - XML 308/316 - XL308/316) enable you to measure permanently the insulation resistance and the earth coupling capacitance of your network.

#### Why measuring the resistance between your network and earth?

When your network insulation is degrading, it is your network insulation resistance which is growing down, that's why it important to measure it permanently.

#### Why measuring the earth coupling capacitance?

If your network earth coupling capacitance is too high, it could be an important risk factor for your network.

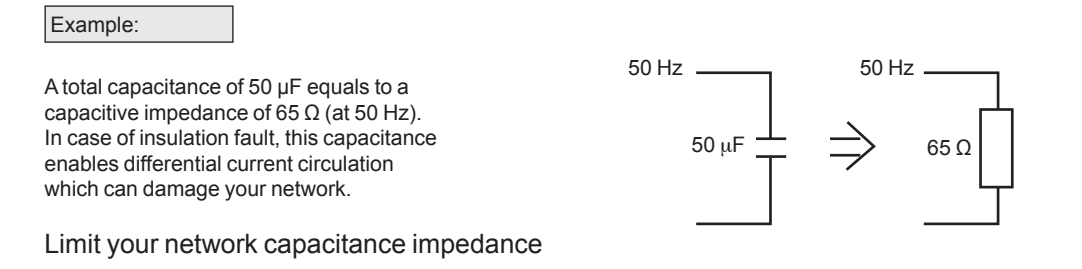

#### On high capacitive feeder, segment your fault search.

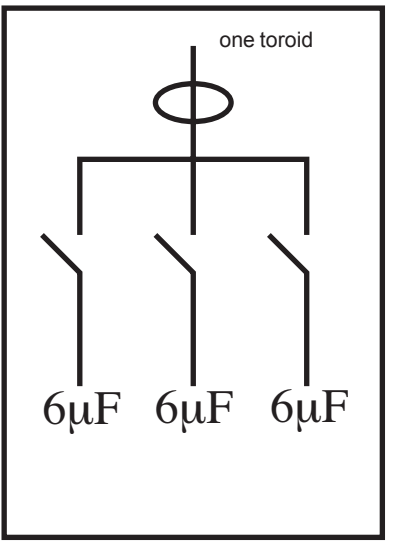

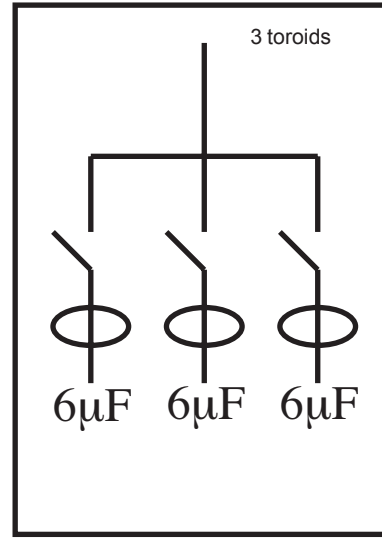

If your total capacitance is

higher tant 15  $\mu$ f, use the 2<sup>nd</sup>

configuration.

configuration 1

configuration 2

(A too important differential current ( > 3 A) may degrade localizer performances).

## monitor your network

#### operation

■ The CPI injects permanently a 2.5 Hz voltage and measures the insulation resistance of the network.

The localizer (XL part of XML or XL) is in continuous communication with the CPI and measures the insulation resistance of each feeder.

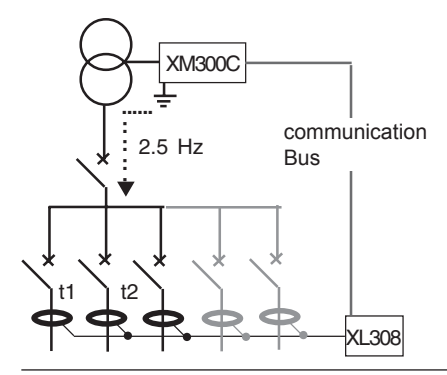

■ When the communication BUS connection is cut or when the CPI is faulty and thus stops communicating with the localizer (XL part of XML or XL), the latter changes over

to **safety operation.** So as to avoid breakdown risks, we

recommend you use loop wiring.

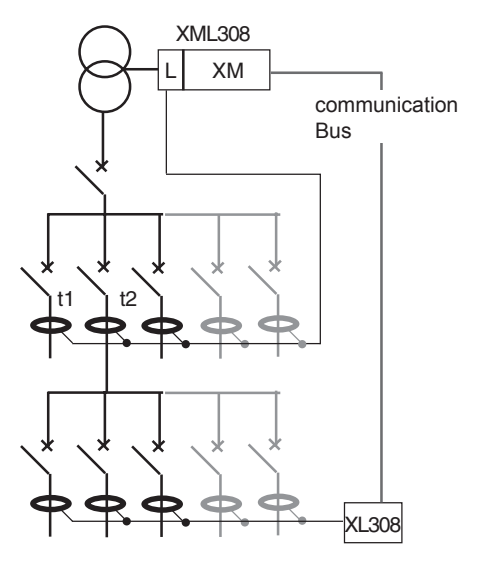

response time: time required between two measurements: ■ CPI

XM300C: 10

10 seconds 15 seconds XL localizer:

TR = (10 sec.) x N\*

so the maximum time is: XL308: 10 sec. x 8 = 1 mn. 20 sec. XL316: 10 sec. x 16 = 3 mn. 7 sec.

\* N is the number of toroid connected

XML localizer:

TR = (15 sec.) x N\*

so the maximum time is: XML308: 15 sec. x 8 = 2 mn. XML316: 15 sec. x 16 = 4 mn.

\* n is the number of toroid connected

## safety operation

XML:

The localizer is in this status for 2 raisons:

- the CPI is faulty: in this case, the CPI has to be repaired
- the communication bus is cut: check out the wiring

#### XM300C - XML308 / 316

#### consequence on the display

visualization of localizer fault setting of your XML.

the final screen becomes:

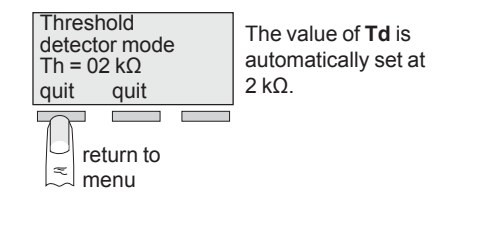

■ visualization of R and C and modification of the fault setting of your internal localizer are not possible. The localizer part of your XML operates like a XD301 or XD312. It detects the current injected by the CPI and signals if the feeder is on fault. The final screen becomes:

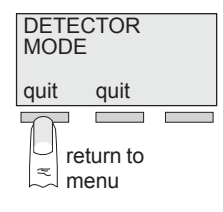

#### XL308/316

#### consequence on the display

• when a localizer is in the detector mode all the fault settings are set to  $2 k\Omega$ , the screen becomes:

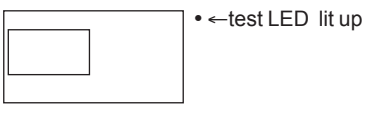

In this case, the localizer operates like a XD301/XD312 and compares the value of the current with a given setting (2 k $\Omega$ ).

■ in the insulation visualization mode, the screen becomes:

| <br>• ←test LED | lit up |
|-----------------|--------|
|                 |        |
|                 |        |

Note: this operation mode is not the normal one and needs a checking lof the system (see page 52).

## operating examples

example 1: prevention threshold overshooting followed by alarm threshold overshooting

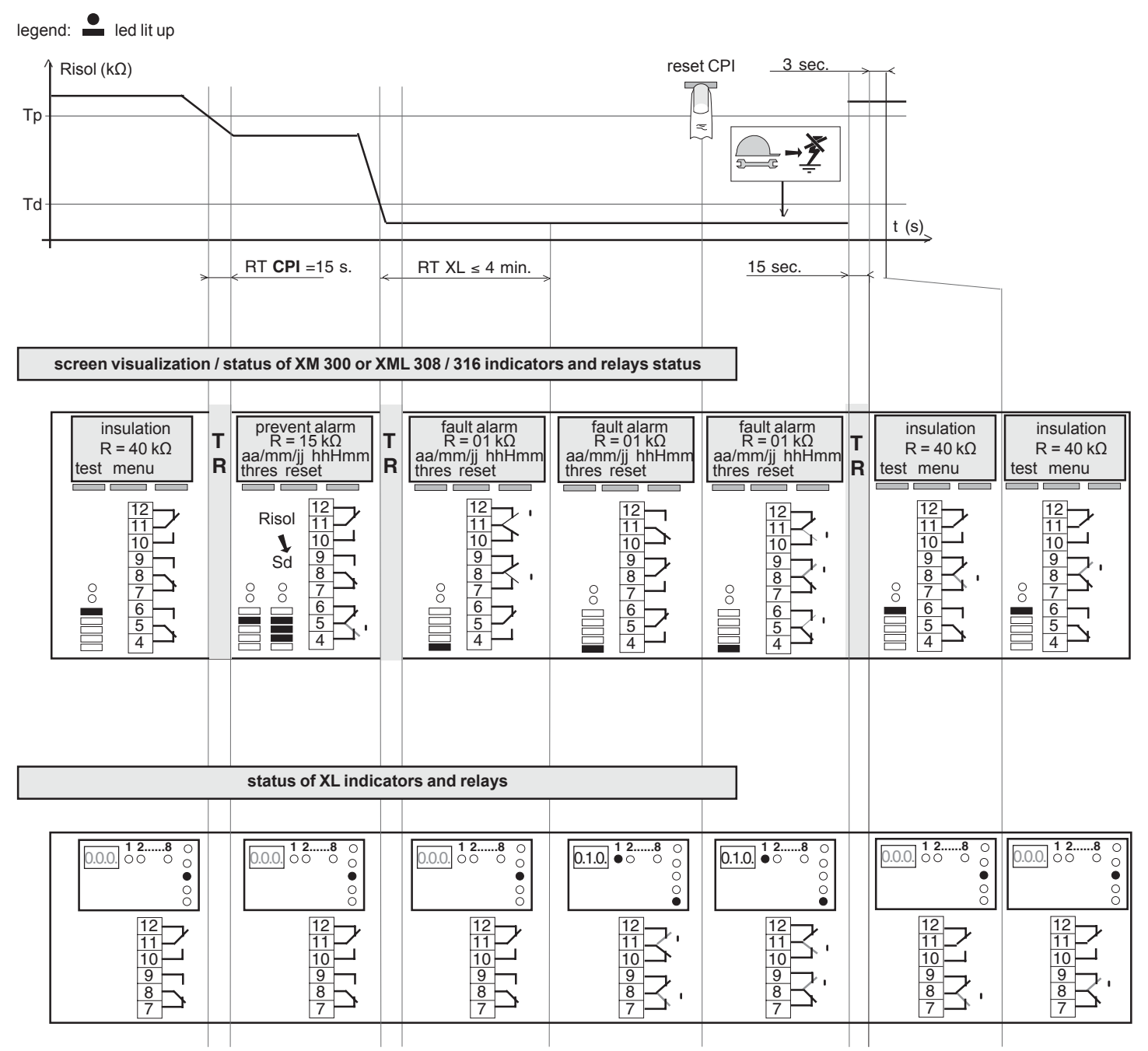

#### operating examples

example 2: intermittent fault appearance an disappearing

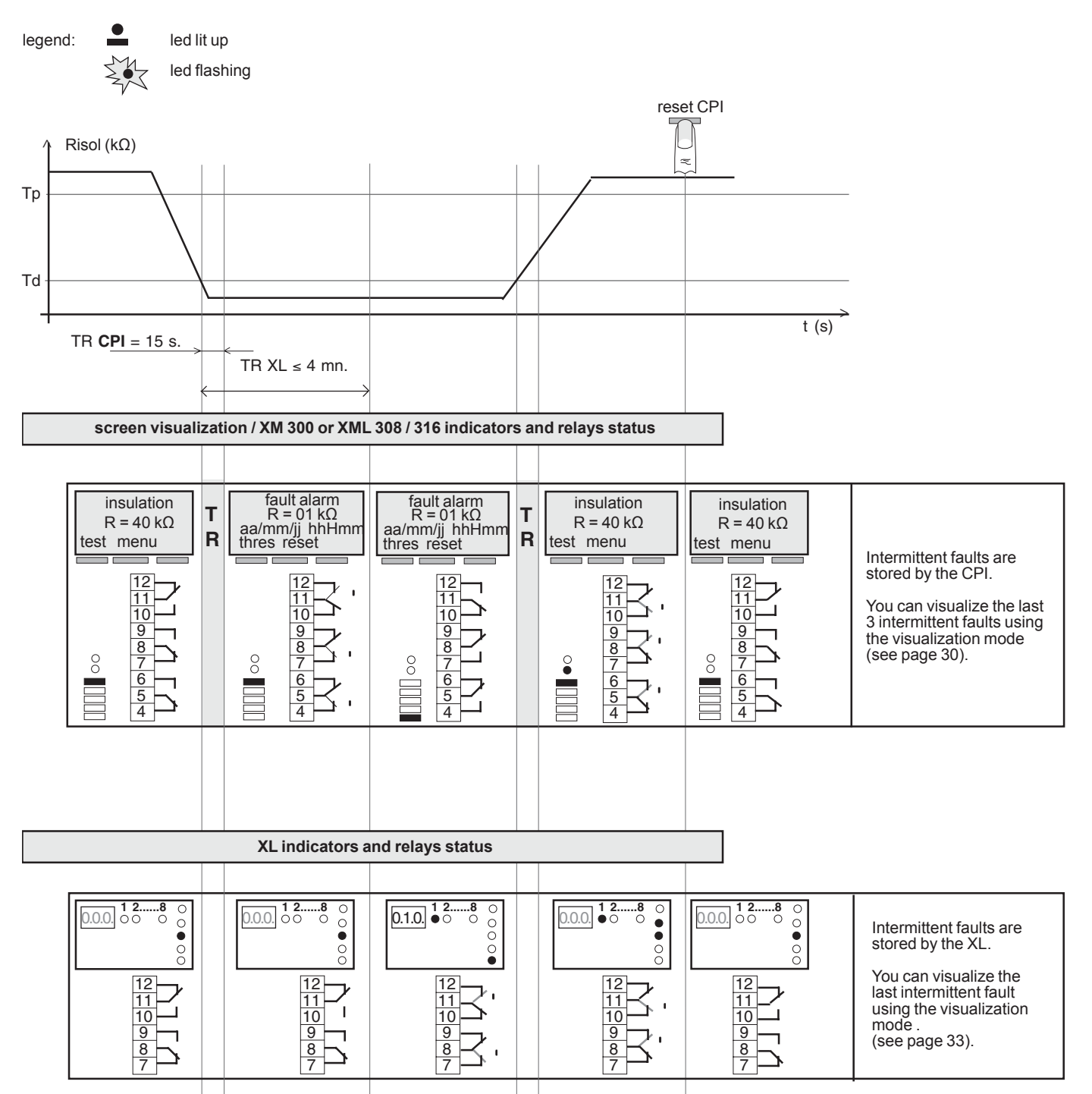

## operating

The communication with your device is executed with unidirectional scroll menus. The key  $\stackrel{\wedge}{}$  enables you to obtain the different possible options. The key  $\stackrel{\circ}{}$  enables you to valid your move in the menu block diagram. When no key is pressed, your device present you an initial status screen (see description page 22).

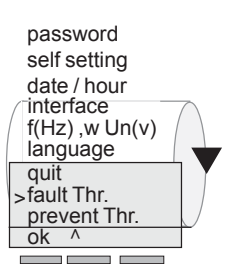

## menu block diagram

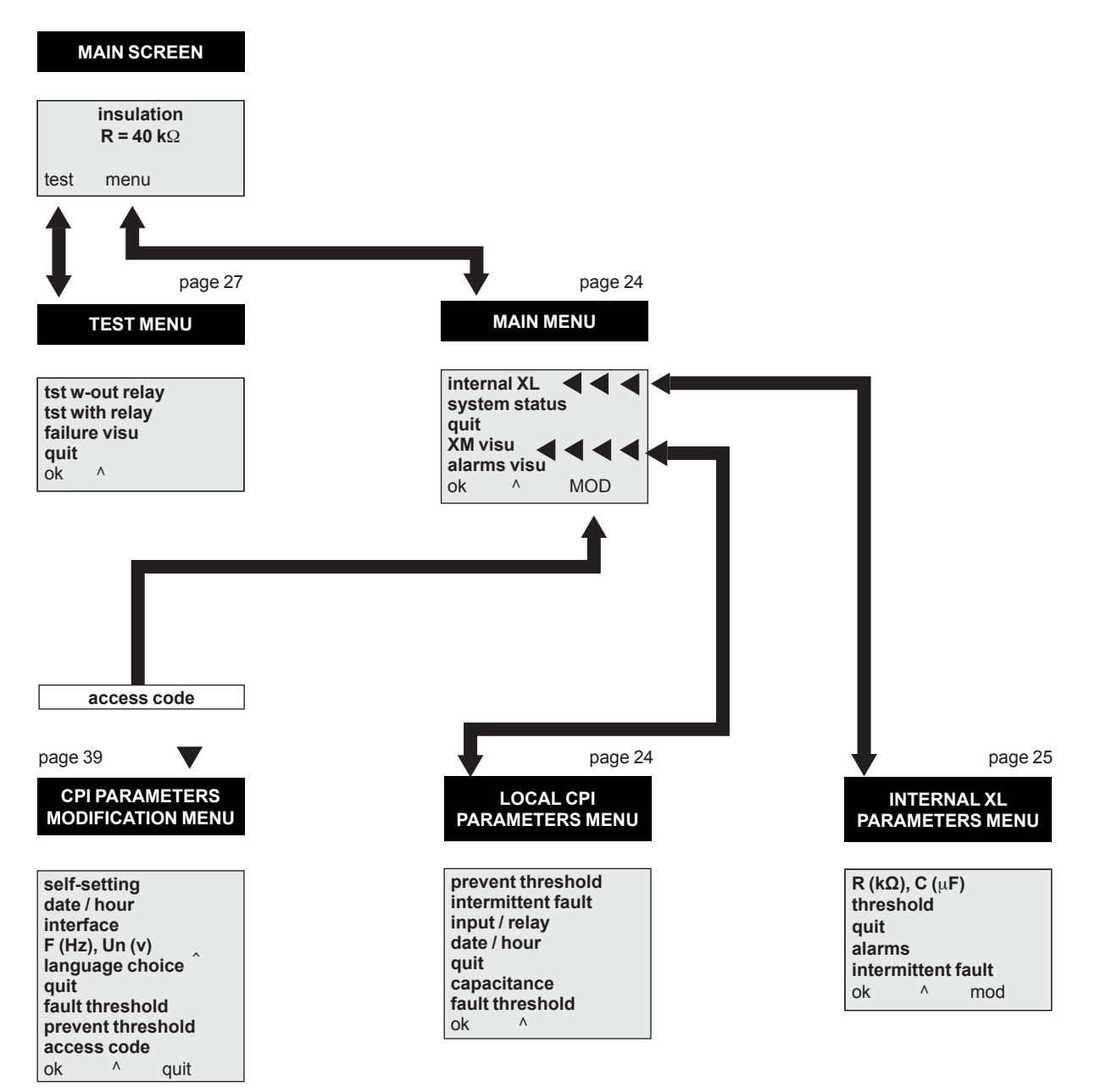

screen block diagram

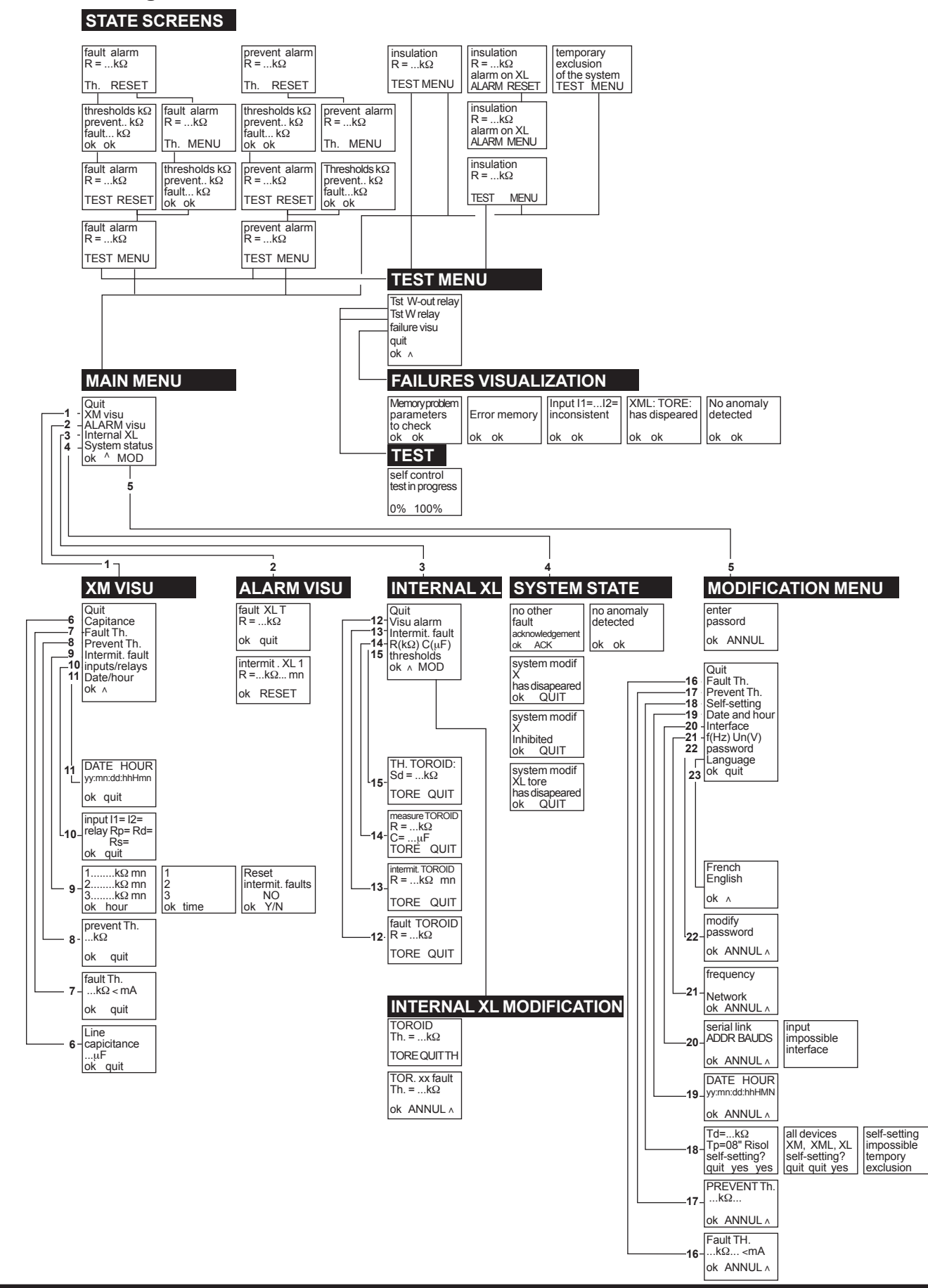

#### initial status screen

Without using keyboard, the device informs you of its status. The next screens are possible:

- display of the system insulation resistance value
- display of fault presence on the system
- display of prevent alarm on the system
- display of fault presence on the system without CPI detection
- display of temporary exclusion of the system.

## display of the system insulation resistance value

This configuration is normal there is no insulation fault on the network.

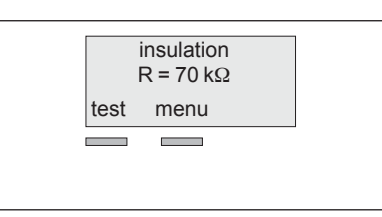

## display of insulation fault on the network

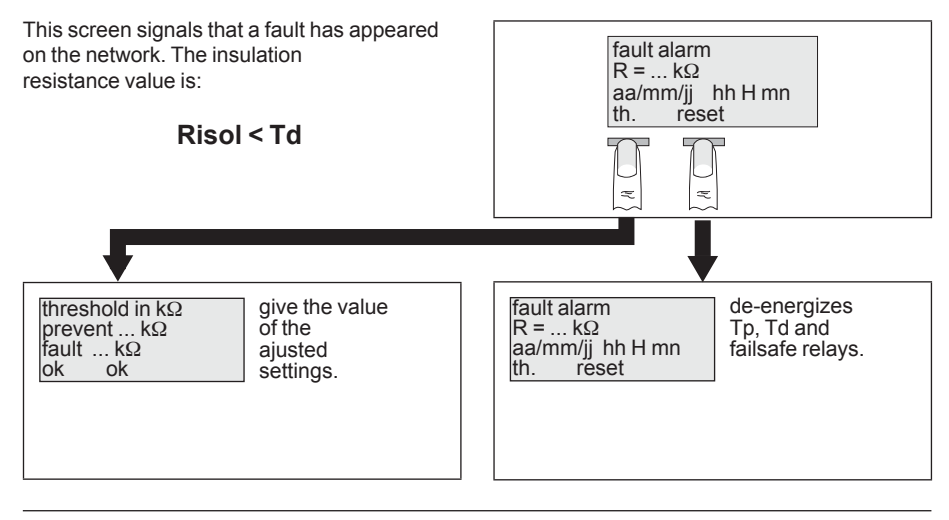

## display of prevent threshold overshooting

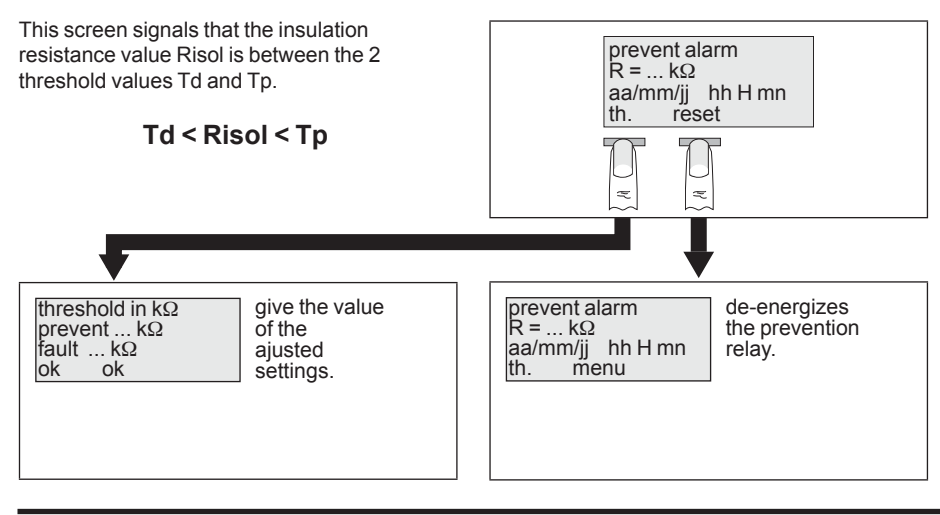

## initial status screen

# fault reported on a feeder although the CPI does not detect any fault

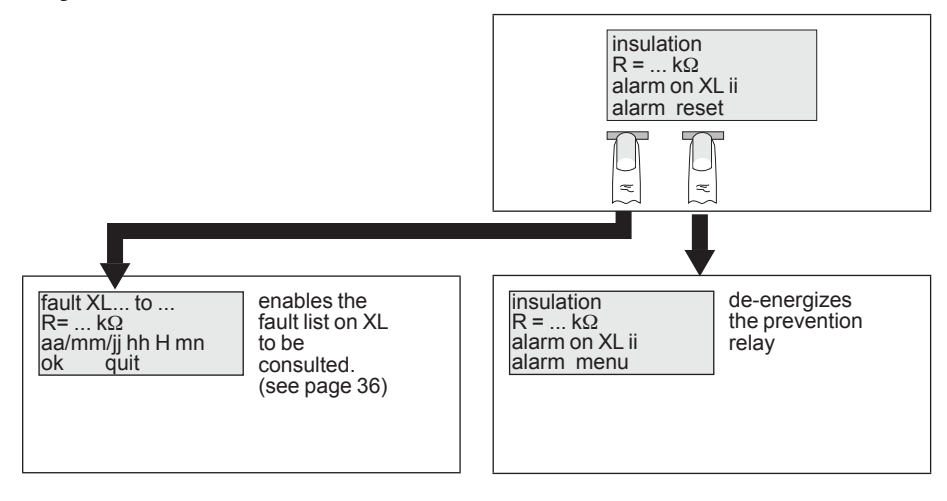

## display of tempory exclusion

This screen signales that your device is excluded. Another CPI injects on the network. You can have access to the menu.

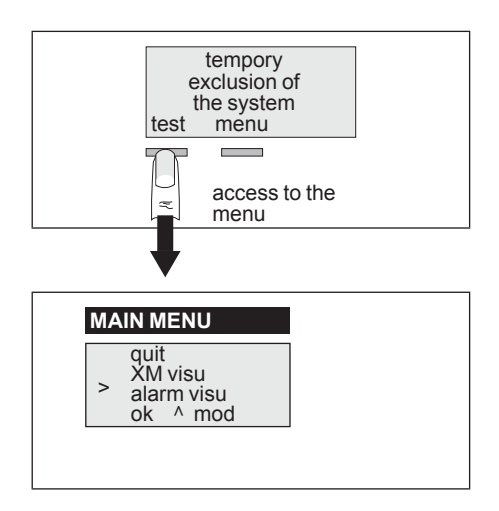

## operate your XM or XML

To improve understanding of the operation of your device, do not forget to refer to the menu block diagram on page 20, when faced with

#### writing on black background

#### description

#### main menu description

Using the main menu you can visualize the information relating to the CPI and the other system products (XL, XML).

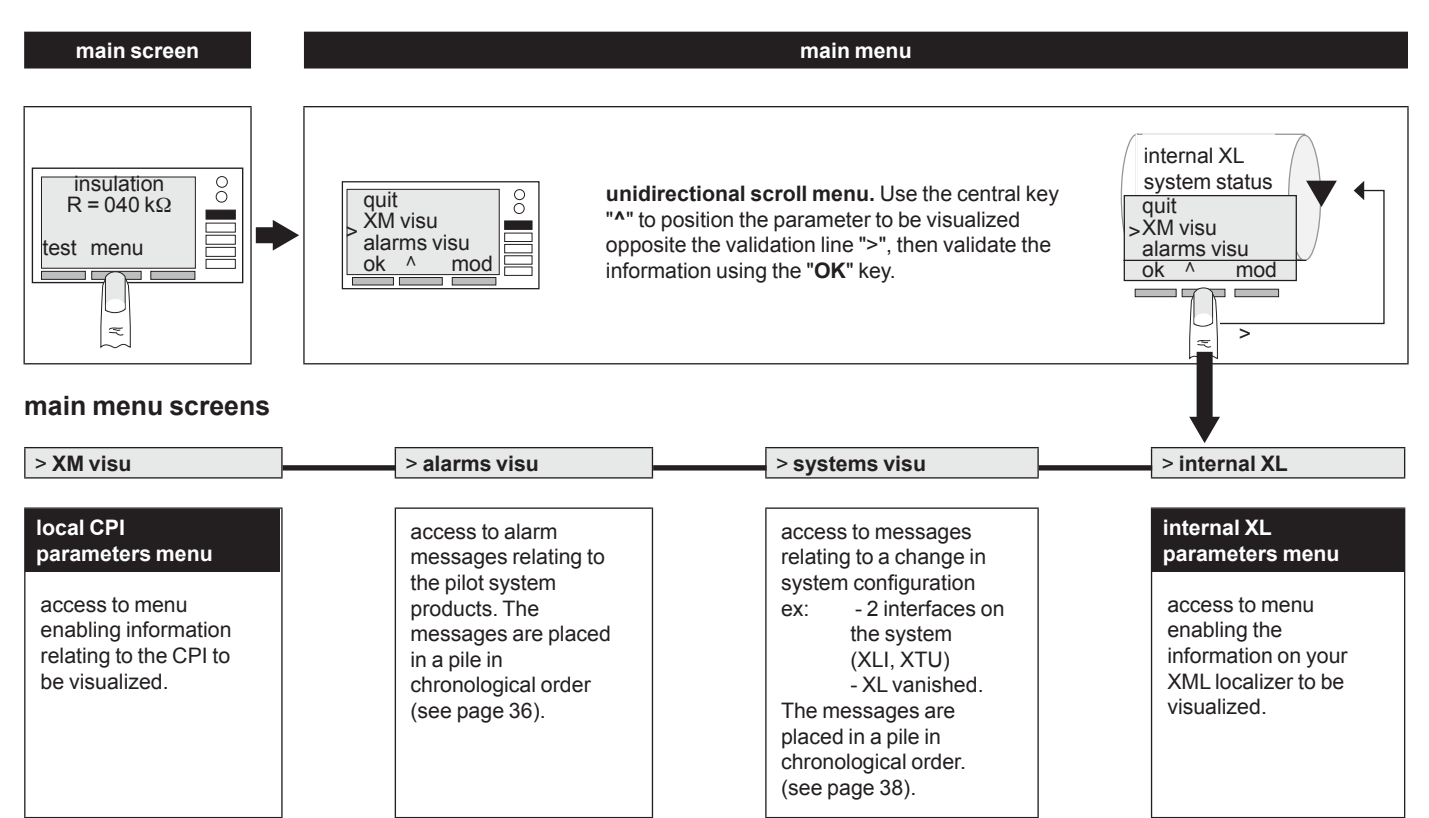

#### description of local CPI parameters menu screens

| parameter to be                                   | screen visualized                                              | comments                                                                                                    |
|---------------------------------------------------|----------------------------------------------------------------|----------------------------------------------------------------------------------------------------|
| validated                                         |                                                                |                                                                                                    |
| local CPI<br>parameters menu<br>> fault threshold | fault th.<br>kΩ<br>aa/mm/jj hh H mn<br>ok quit                 | display of fault setting value (see p 28).                                                                                                  |
| > prevent threshold                               | prevention th.<br>kΩ<br>aa/mm/jj hh H mn<br>ok quit            | display of the prevention threshold value (see p 29).                                                                                       |
| > capacitance                                     | line capacitance<br>in μF<br>ok quit                           | display of the network capacitance (see p 31).                                                                                              |
| > intermit. fault                                 | 1kΩ :mn<br>2kΩ :mn<br>3kΩ :mn<br>ok hour                       | display of the last three intermittent faults. If XTU 300, XLI 300 or XPI 300 exists, the date and hour of faults are displayed (see p 30). |
| > date / hour                                     | date hour<br>aa/mm/jj hh H mn<br>aa/mm/jj hh H mn<br>ok quit   | display of date and hour. See page 42 to enter date and hour.                                                                               |
| > input / relay                                   | input I1=01 I2=0/1<br>relay RP=0/1 RD=0/1<br>RS=0/1<br>ok quit | display of relay position and circuit-breaker position output status (prevention, fault, failsafe).                                         |

## operate your XM or XML

#### description of internal XL screens

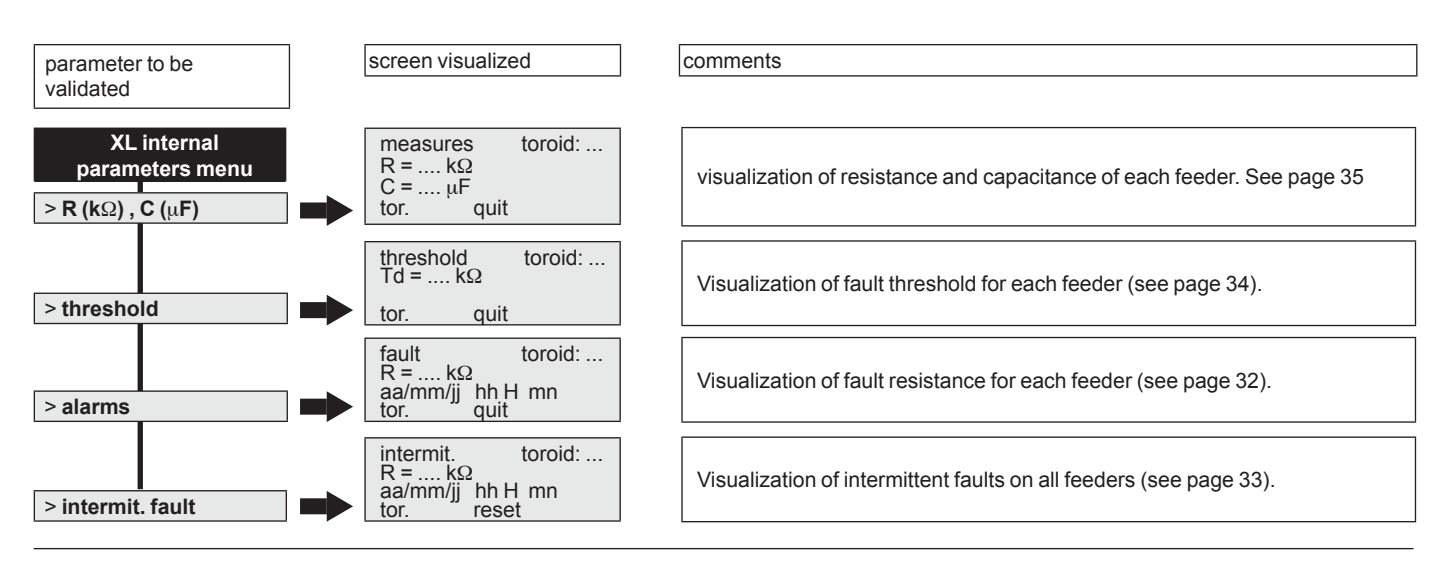

#### description of alarm visu screens

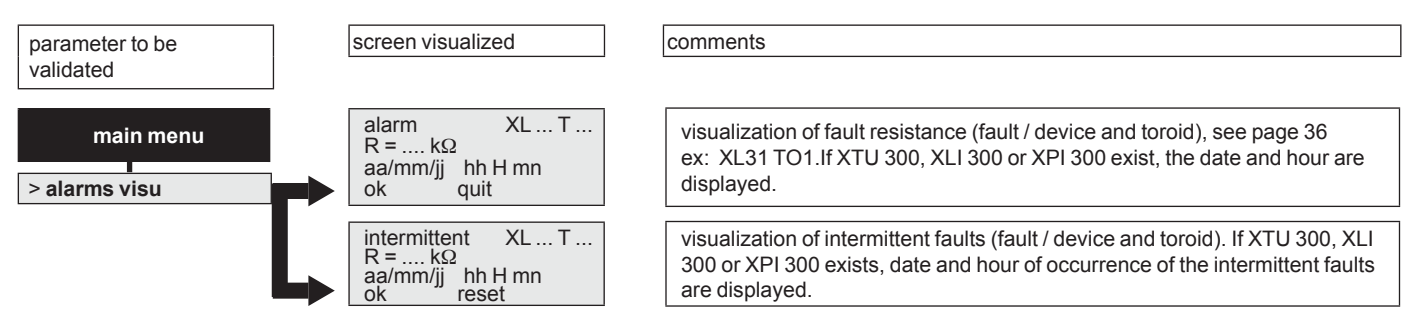

#### description of the system state screens

| parameter to be validated    |   | screen visualized                                                       | comments                                                                                                    |
|------------------------------|---|-------------------------------------------------------------------------|----------------------------------------------------------------------------------------------------|
| main menu<br>> system status |   | system modif<br>X (PI - LI - TU)<br>inhibited<br>ok quit                | visualization of the inhibited interface (see page 38).<br>ex: if there are 2 interfaces on the same system, the system automatically<br>inhibits one interface (order of priority: XTU 300, XLI 300 ). |
|                              |   | system modif<br>X (M-ML-L-PI-LI-TU-XCU10)<br>has disappeared<br>ok quit | visualization of the products which, during operation, no longer reply.<br>ex.: supply loss, Bus cut off, device failure.                                                                               |
|                              | L | system modif<br>XL TOROID<br>has disappeared<br>ok quit                 | visualization of the toroids which no longer reply, plus the device on which it occured ex: XL32 TOROID 02.                                                                                             |

## COMMUNICATION

#### communicate in English with your XM300C ou XML308/ 316

The device you have just installed is programmed in French. You can easily program it in English using the modification screen.

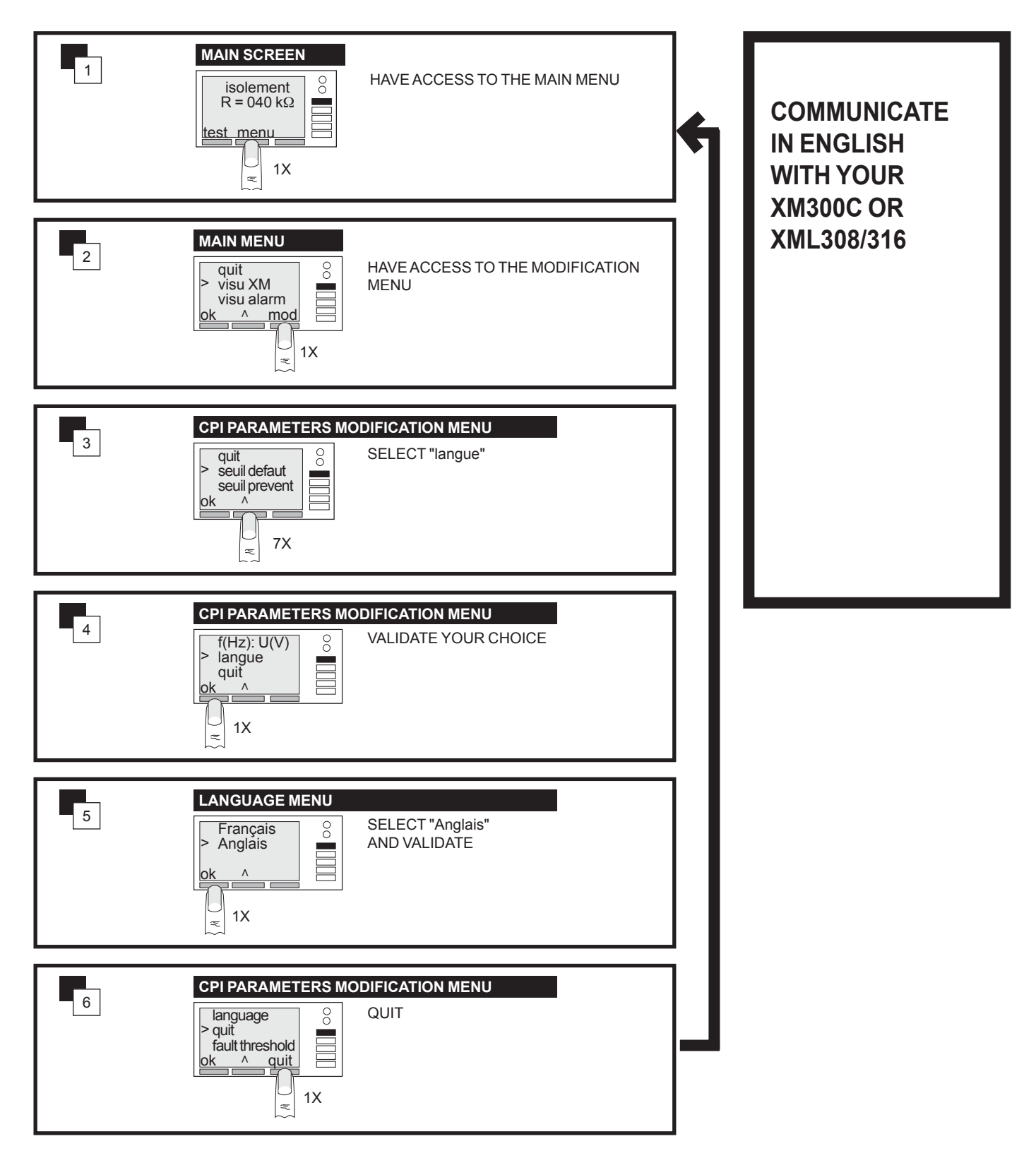

## COMMUNICATION

## test the state of order of your device

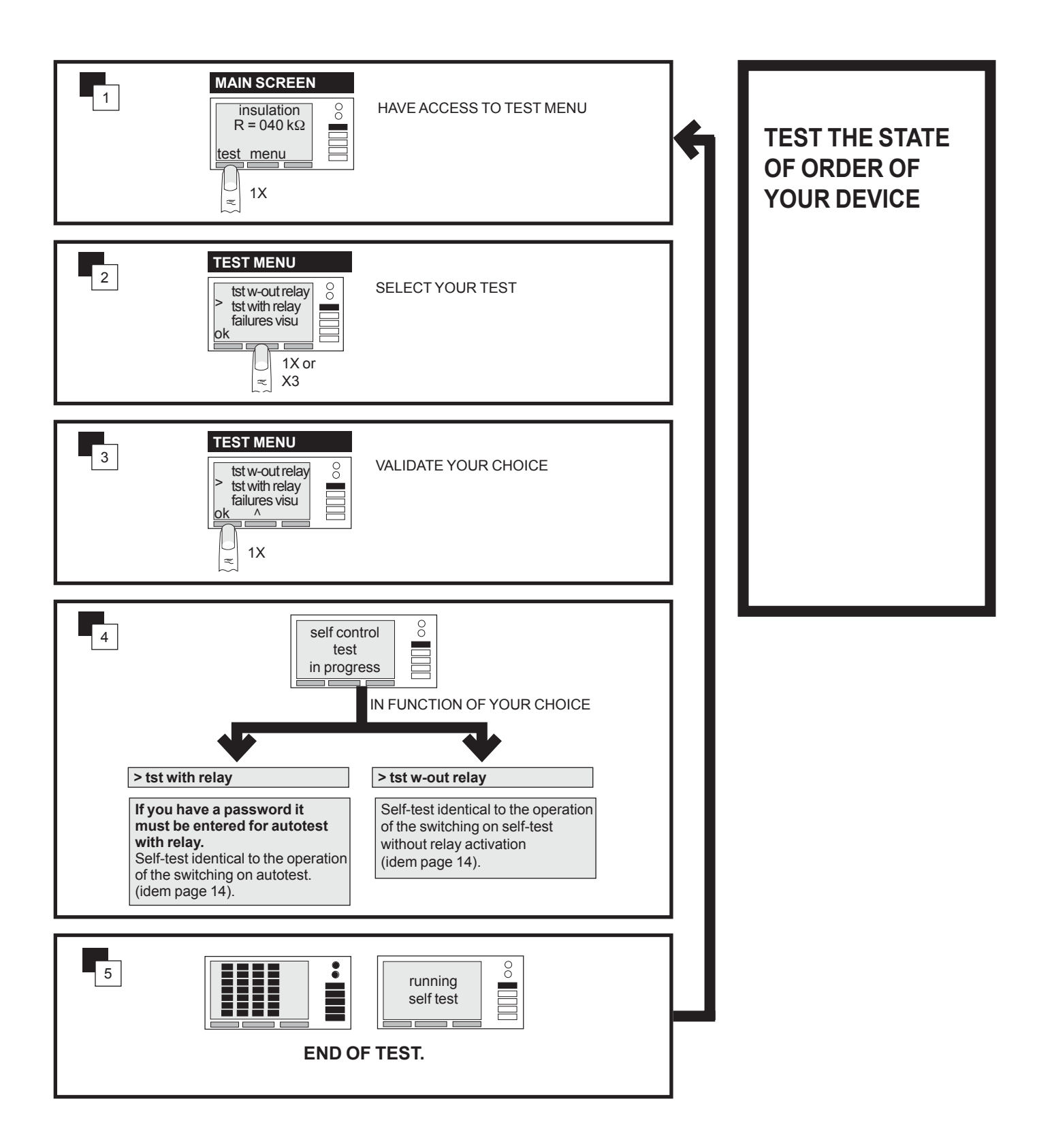

local CPI visualization

local CPI fault threshold visualization Td

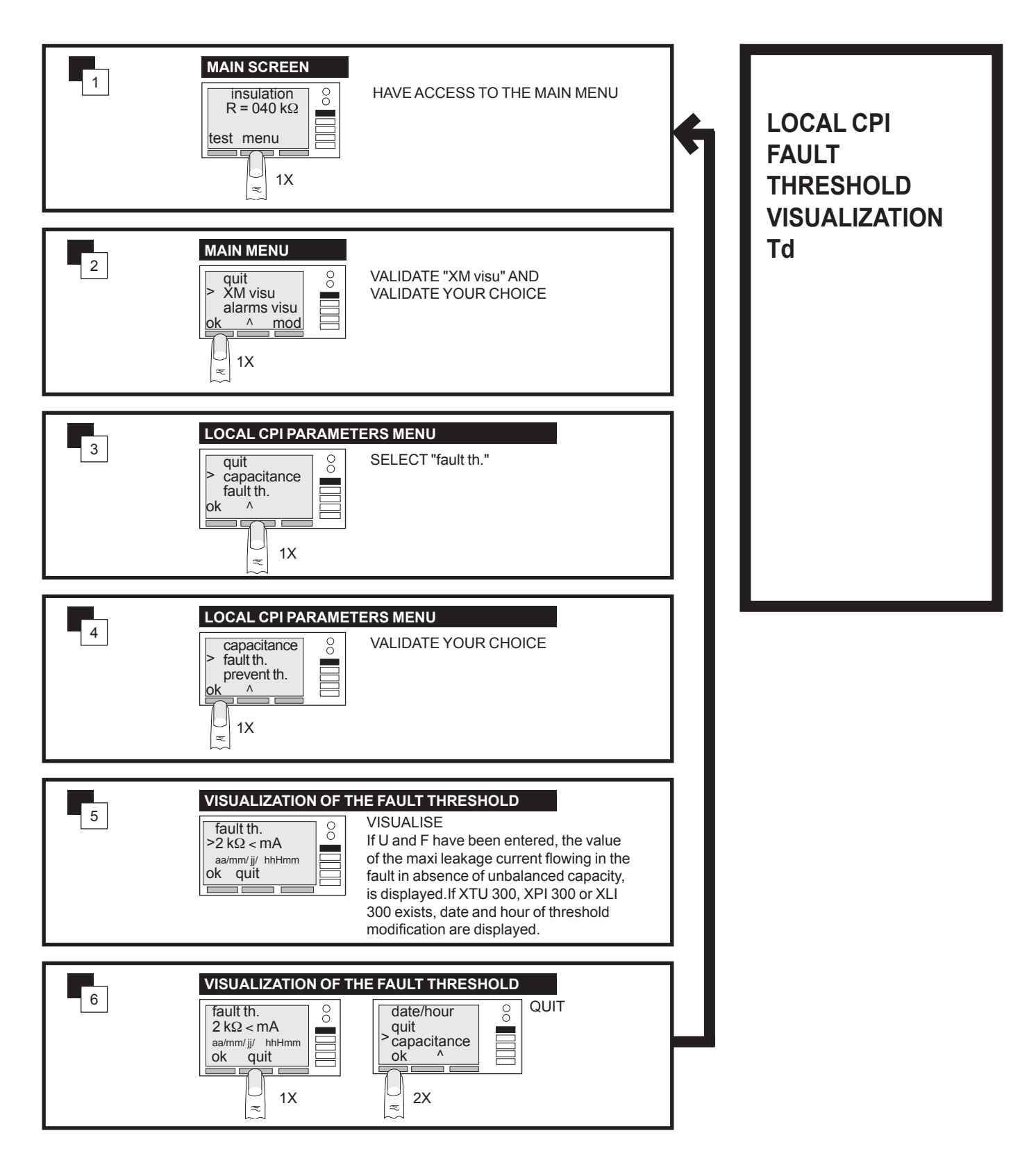

#### local CPI visualization

#### local CPI prevention threshold visualization

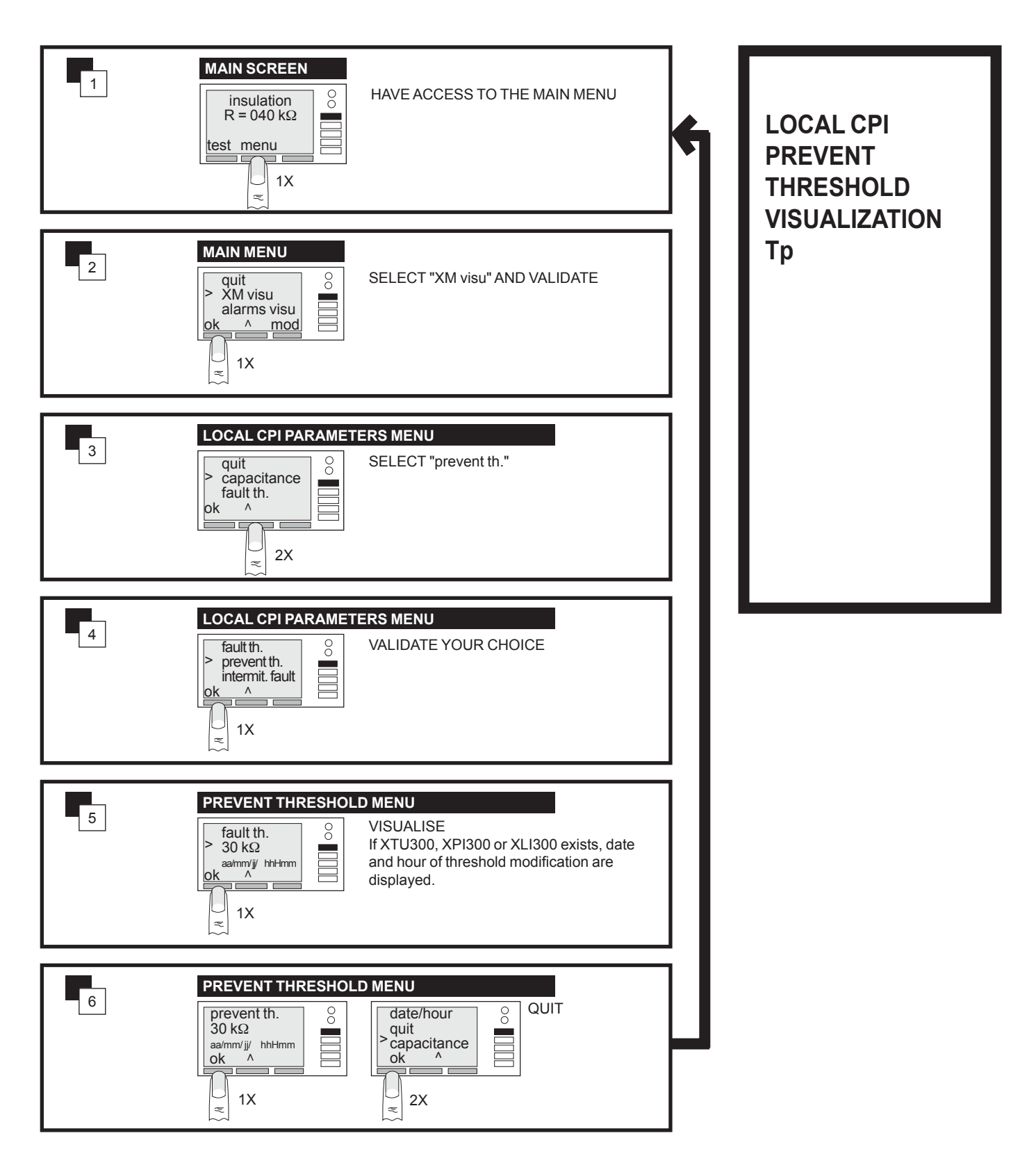

local CPI visualization

local CPI intermittent faults visualization and reset

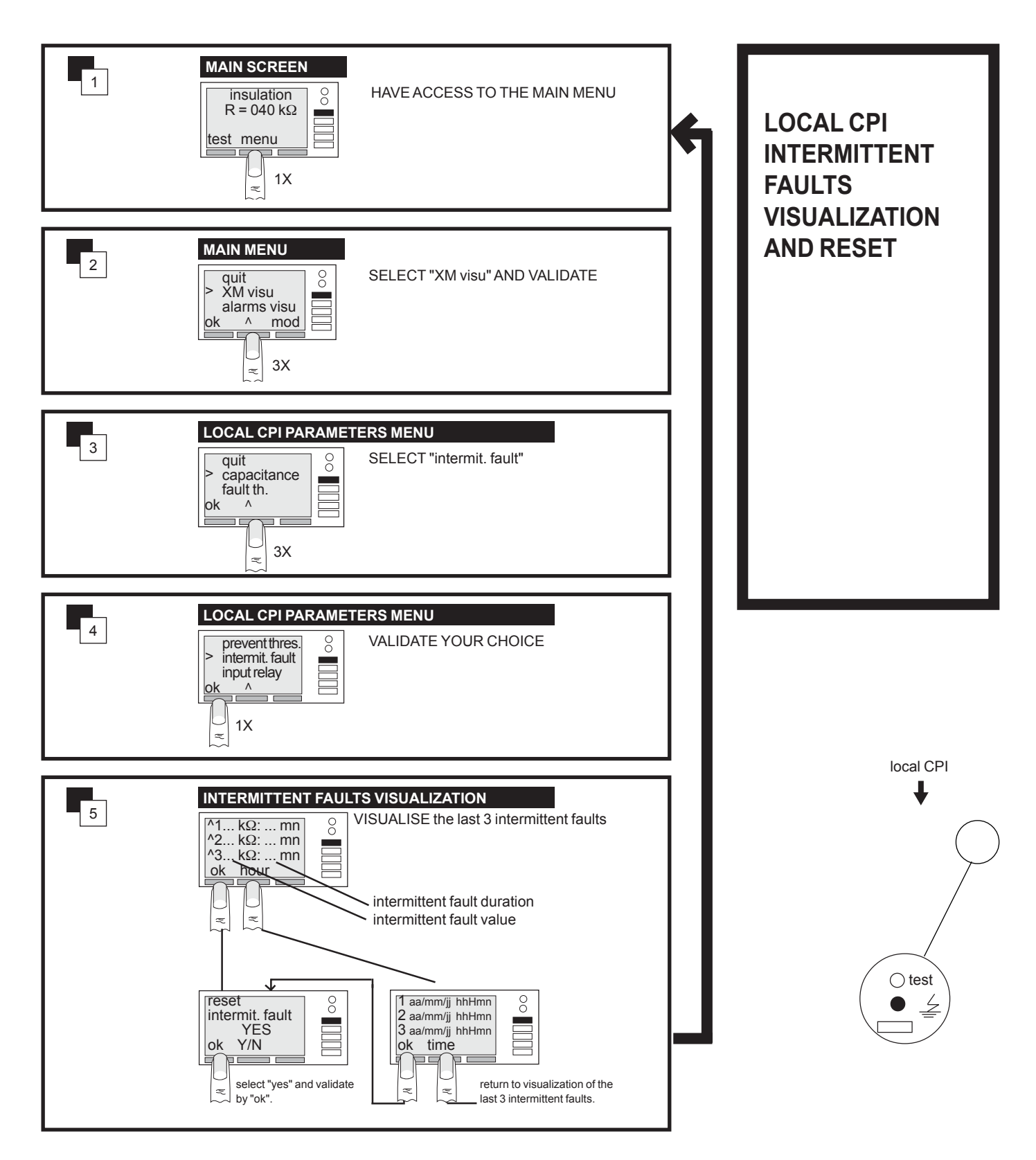

#### local CPI visualization

#### network capacitance visualization

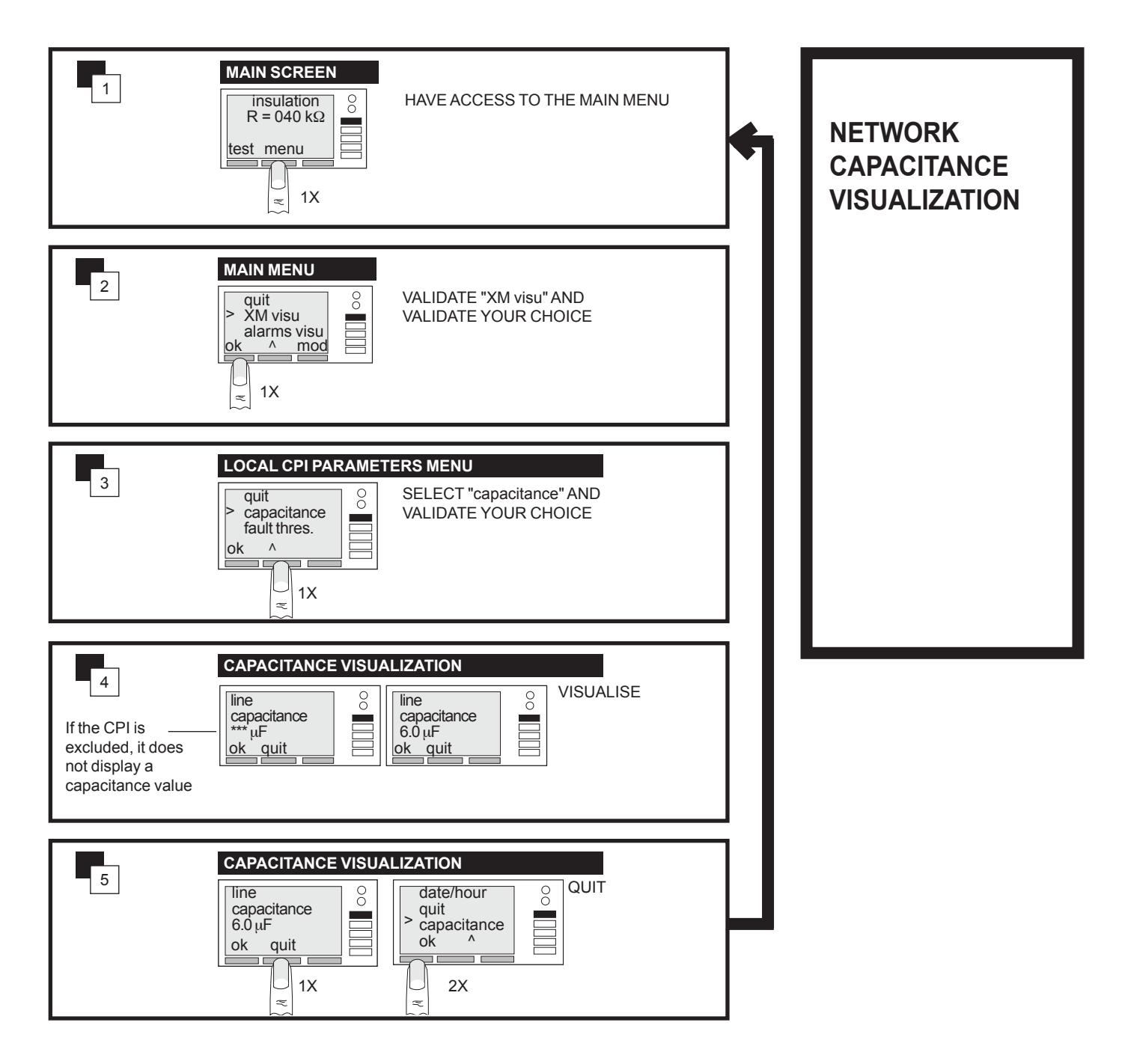

#### Internal localizer visualization

internal localizer alarms visualization

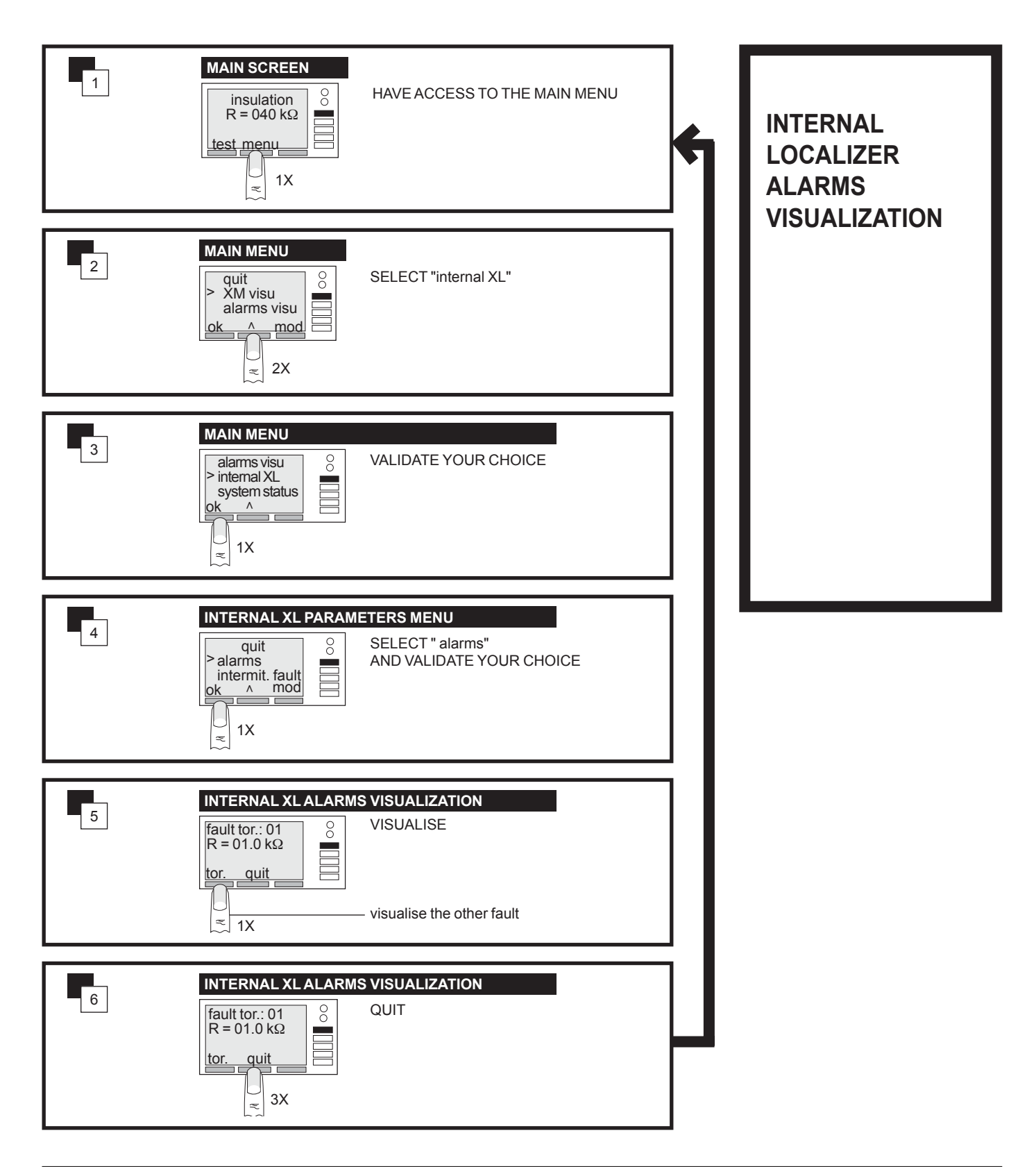

#### internal localizer visualization

internal localizer intermittent faults visualization

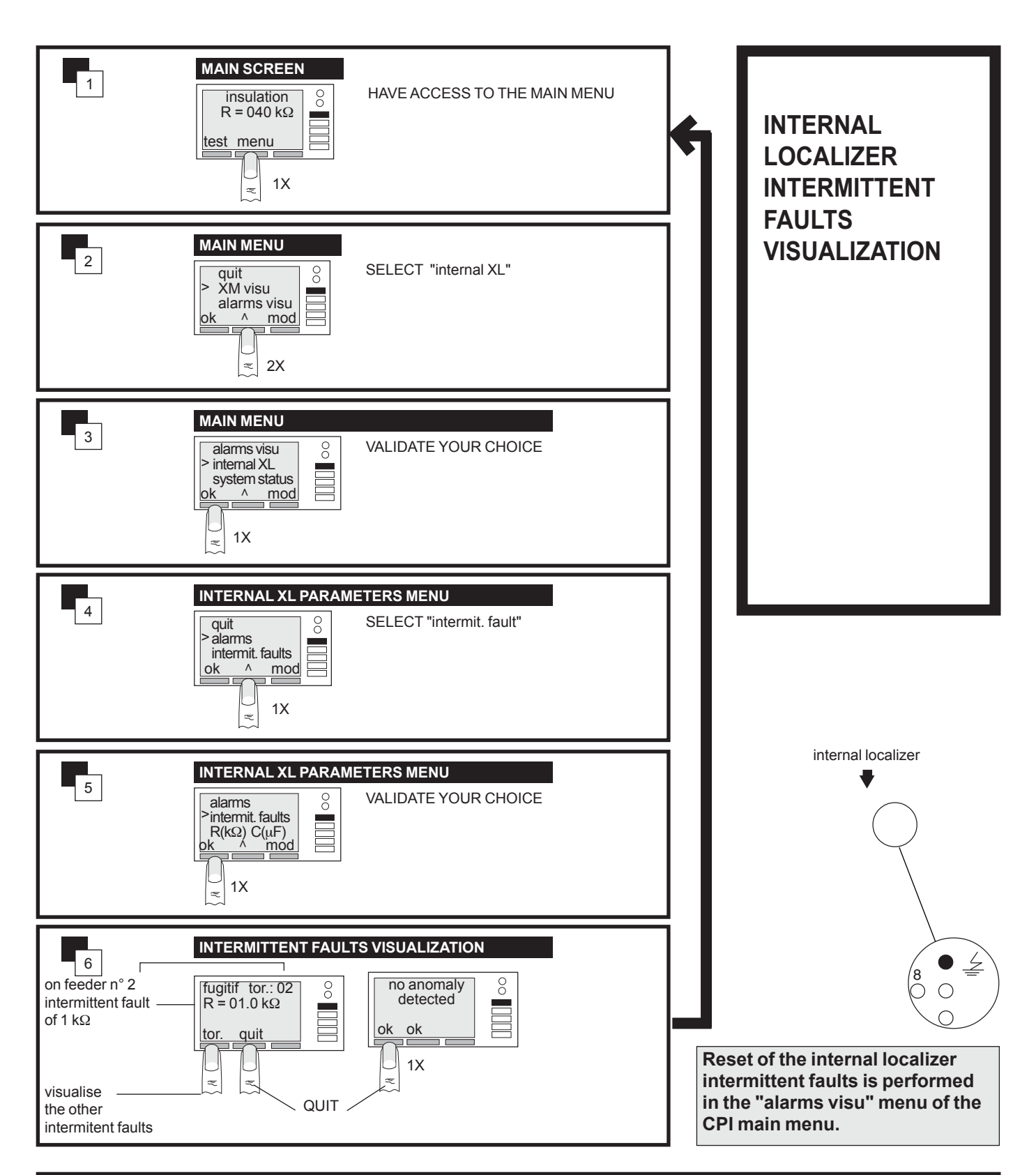

## Internal localizer visualization

#### internal localizer threshold visualization

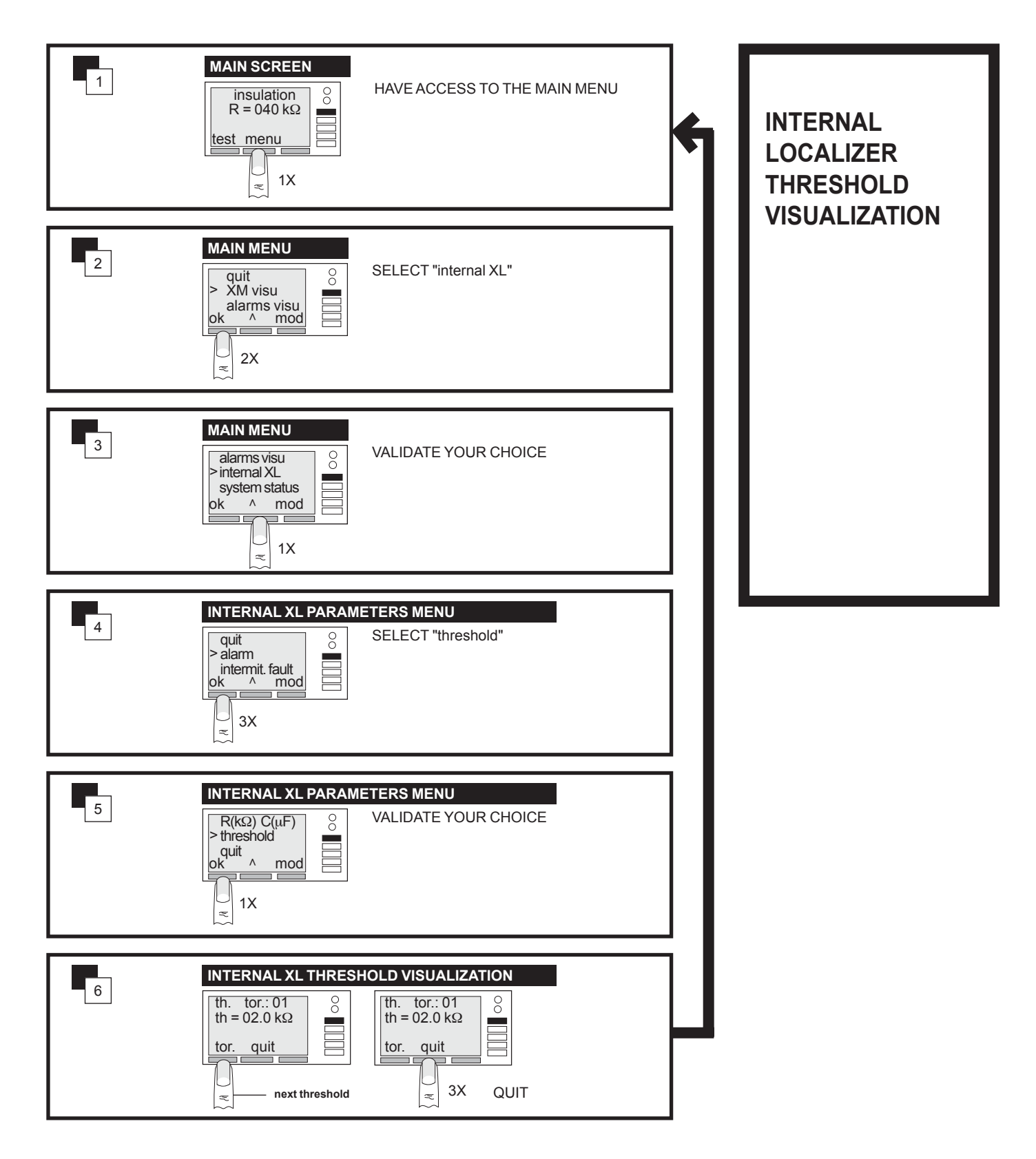

#### Internal localizer visualization

internal localizer R an C visualization

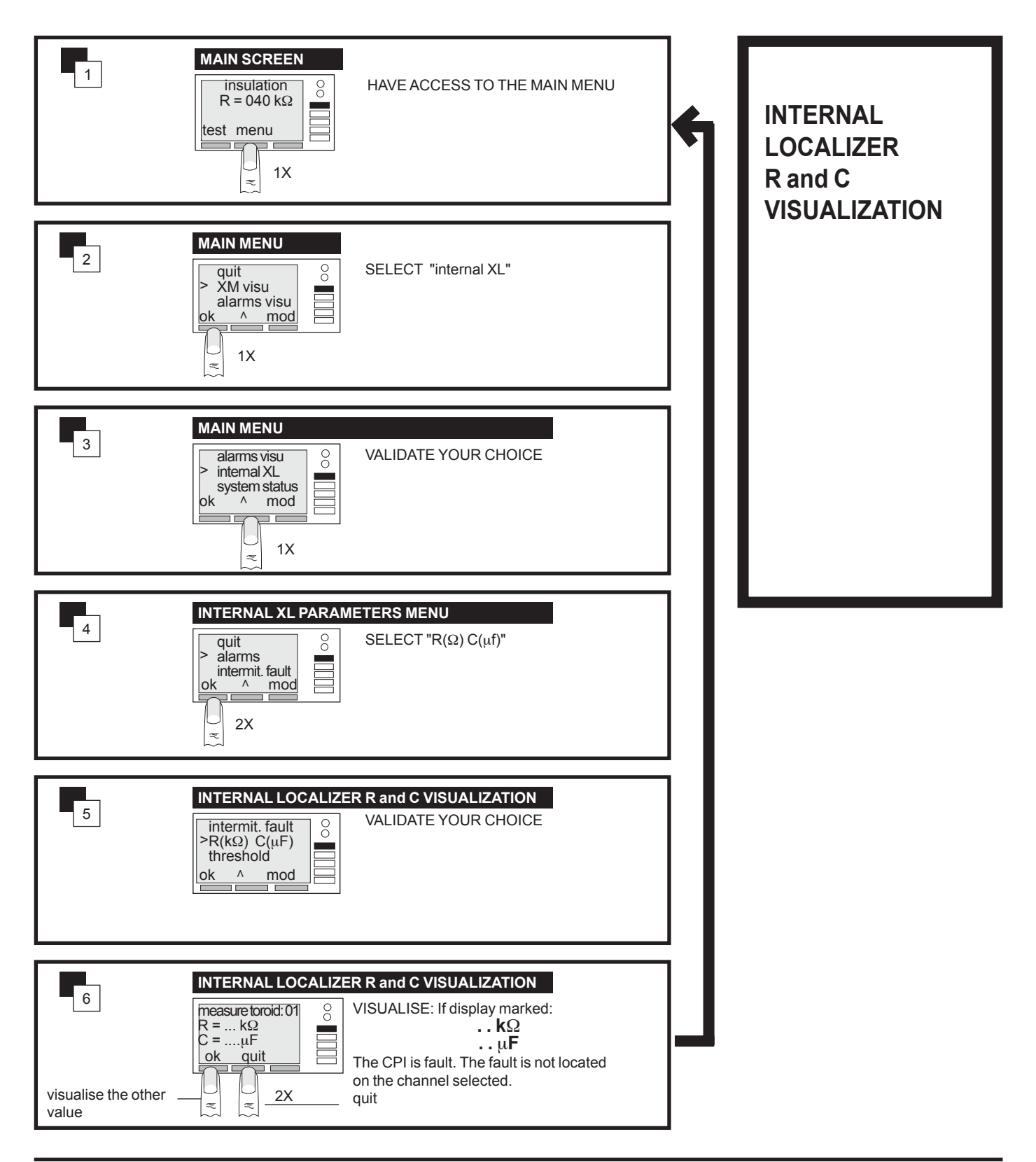

Localizer piloted by the CPI visualization

localizer piloted by the CPI intermittent fault and alarms visualization

Reset of intermittent faults of localizers is performed in this menu

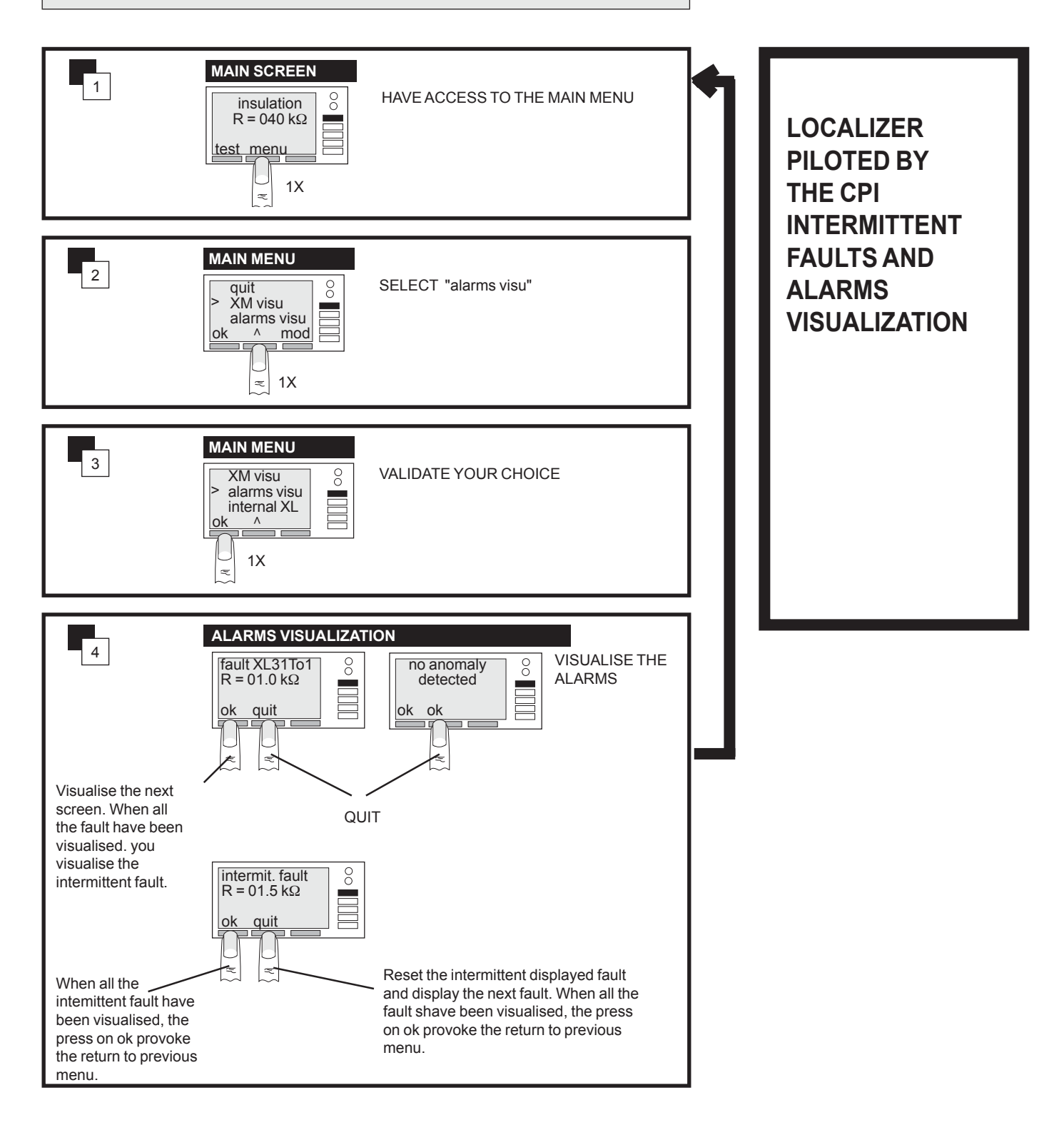

#### Error messages and system state visualization

#### **Error messages visualization**

All these messages result from tests carried out on the operation of your device together with tests carried out on the system part of your installation (see page 50).

■ The blocking messages interrupt the operation of your device and requiere immediate intervention. These messages are not stored.

■ The no blocking messages are stored and do not interrupt operation of your device. They can be visualized in "FAILURES VISU".

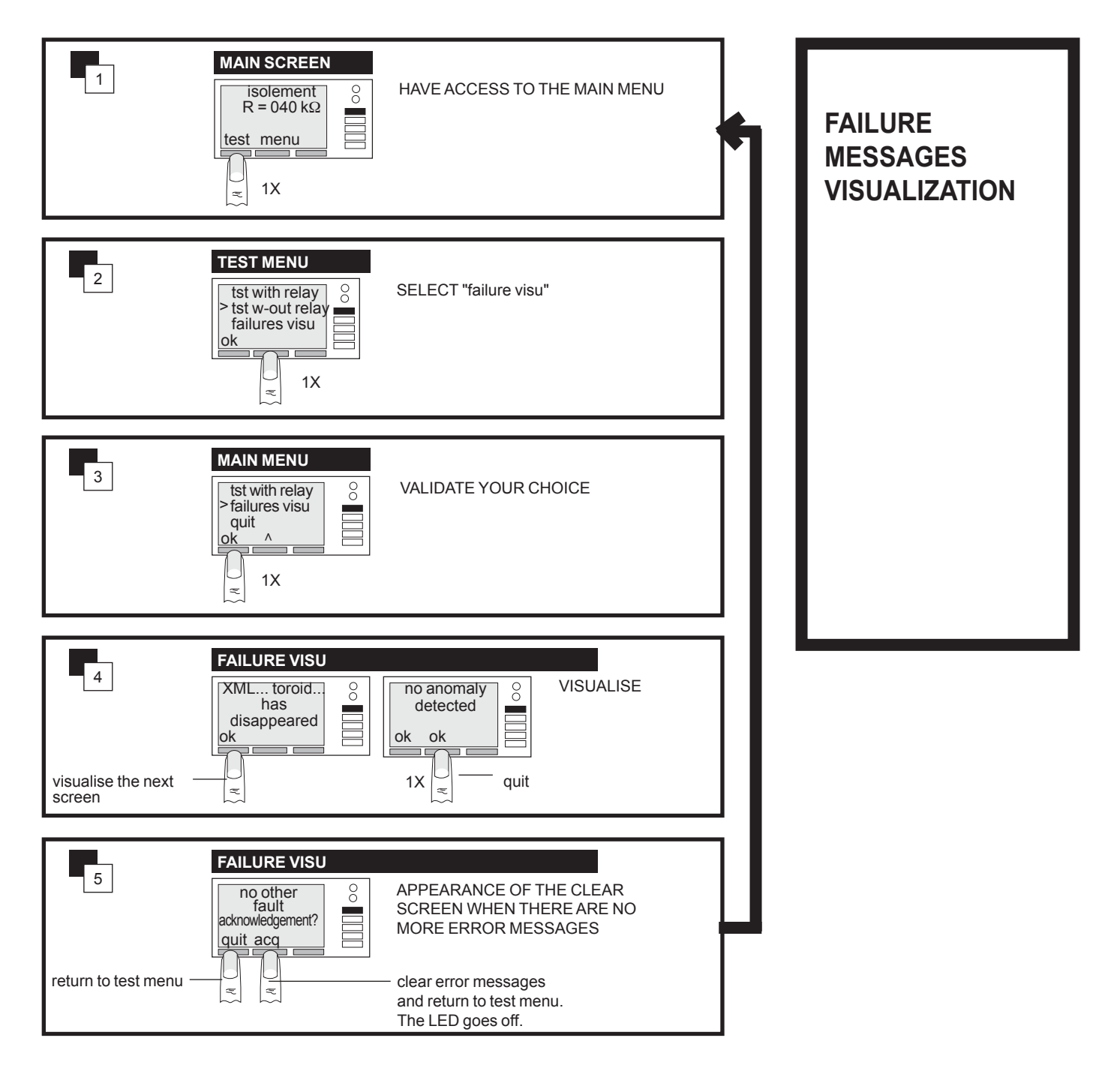

#### system state visualization

Visualization of messages concerning system configuration modifications. These messages are stored in "system state".

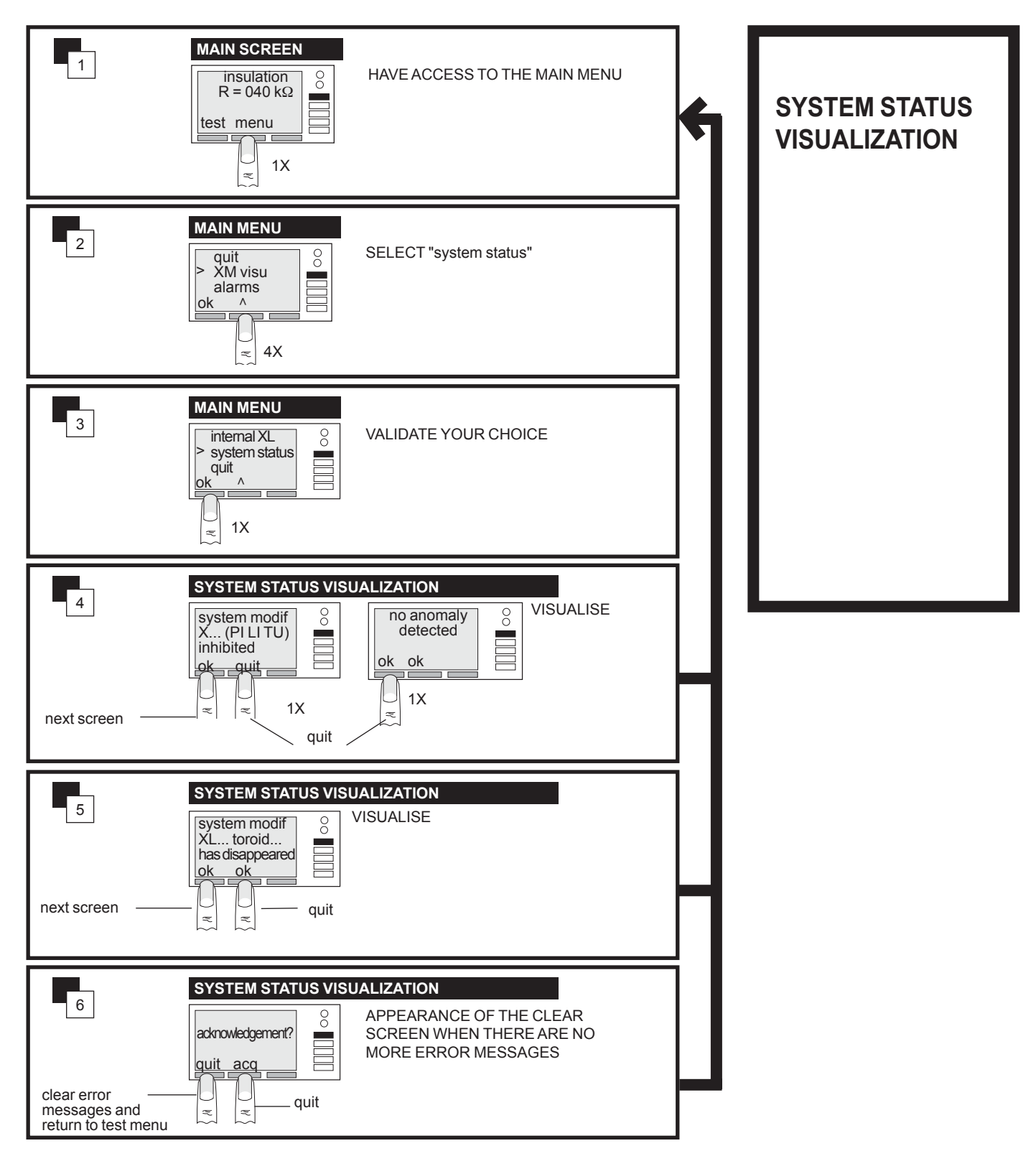

## set the parameters of your XM or XML

To improve understanding of the operation of your device, do not forget to refer to the menu block diagram on page 20, when faced with writing on black background

## modification of CPI parameters

Only parameters relating to the CPI and the internal XL can be modified.

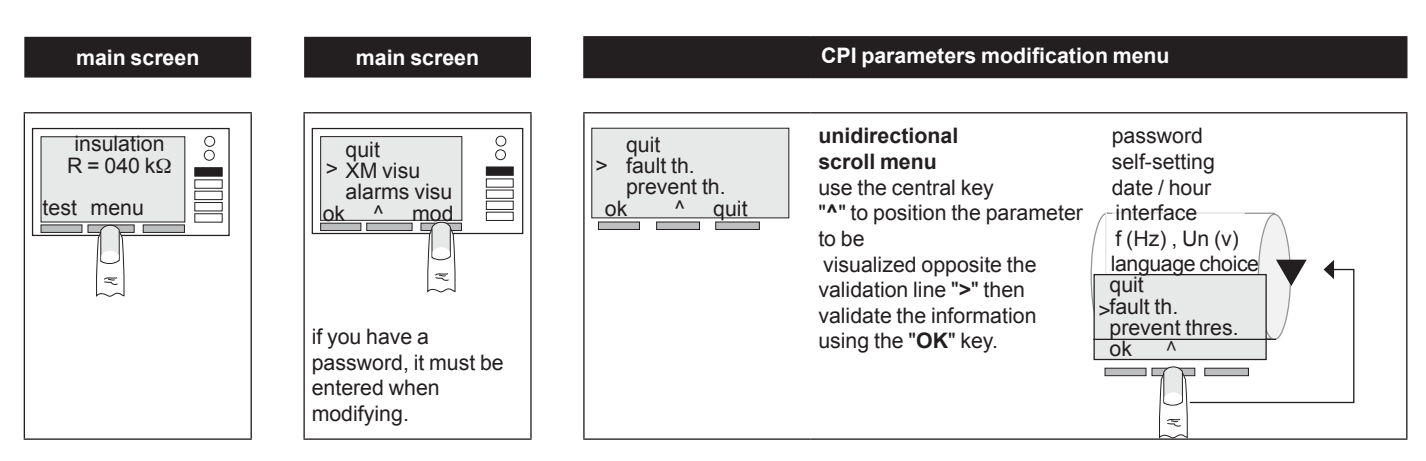

#### description of the CPI parameters modification menu screens

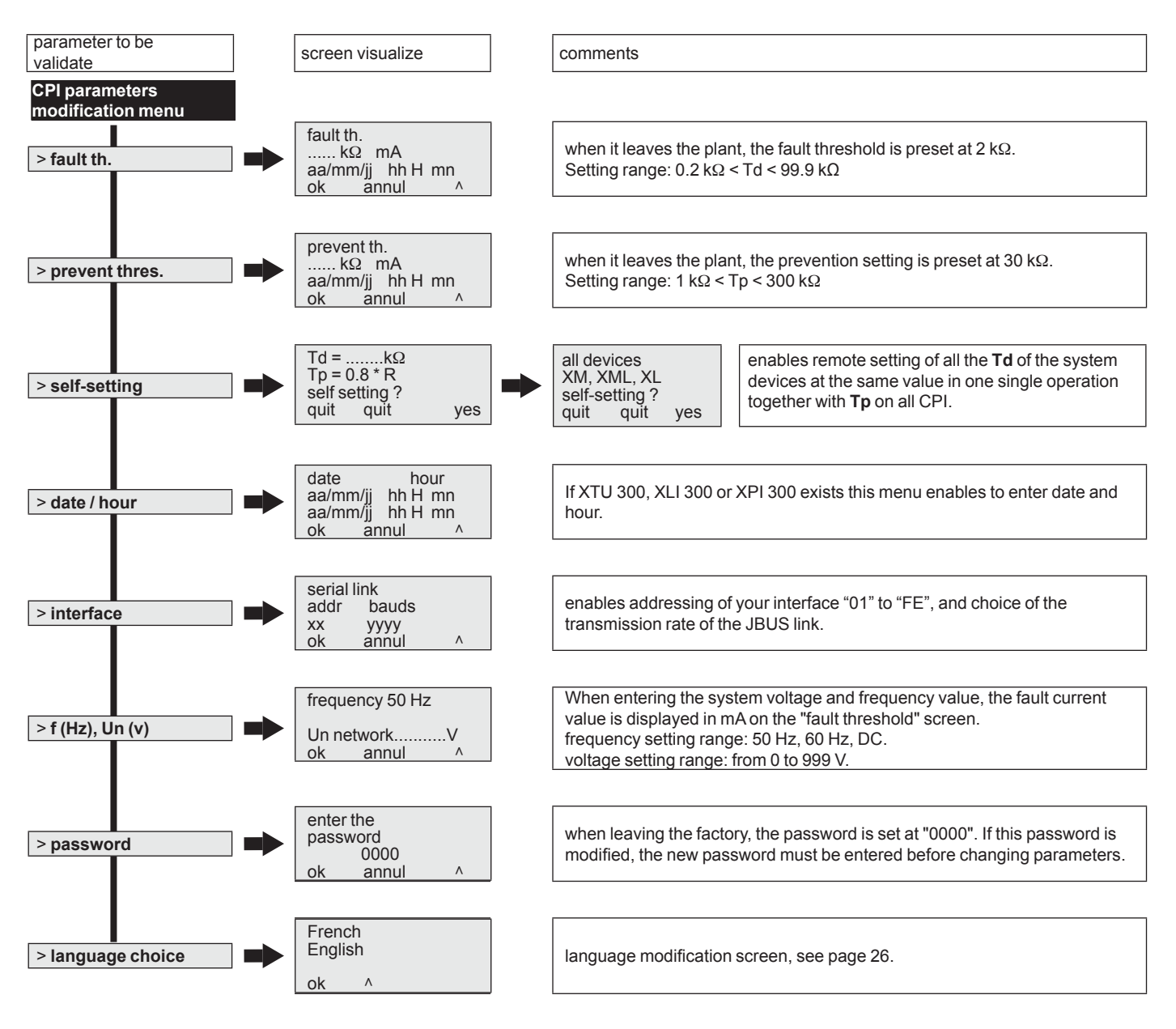

## **CPI faut threshold modification**

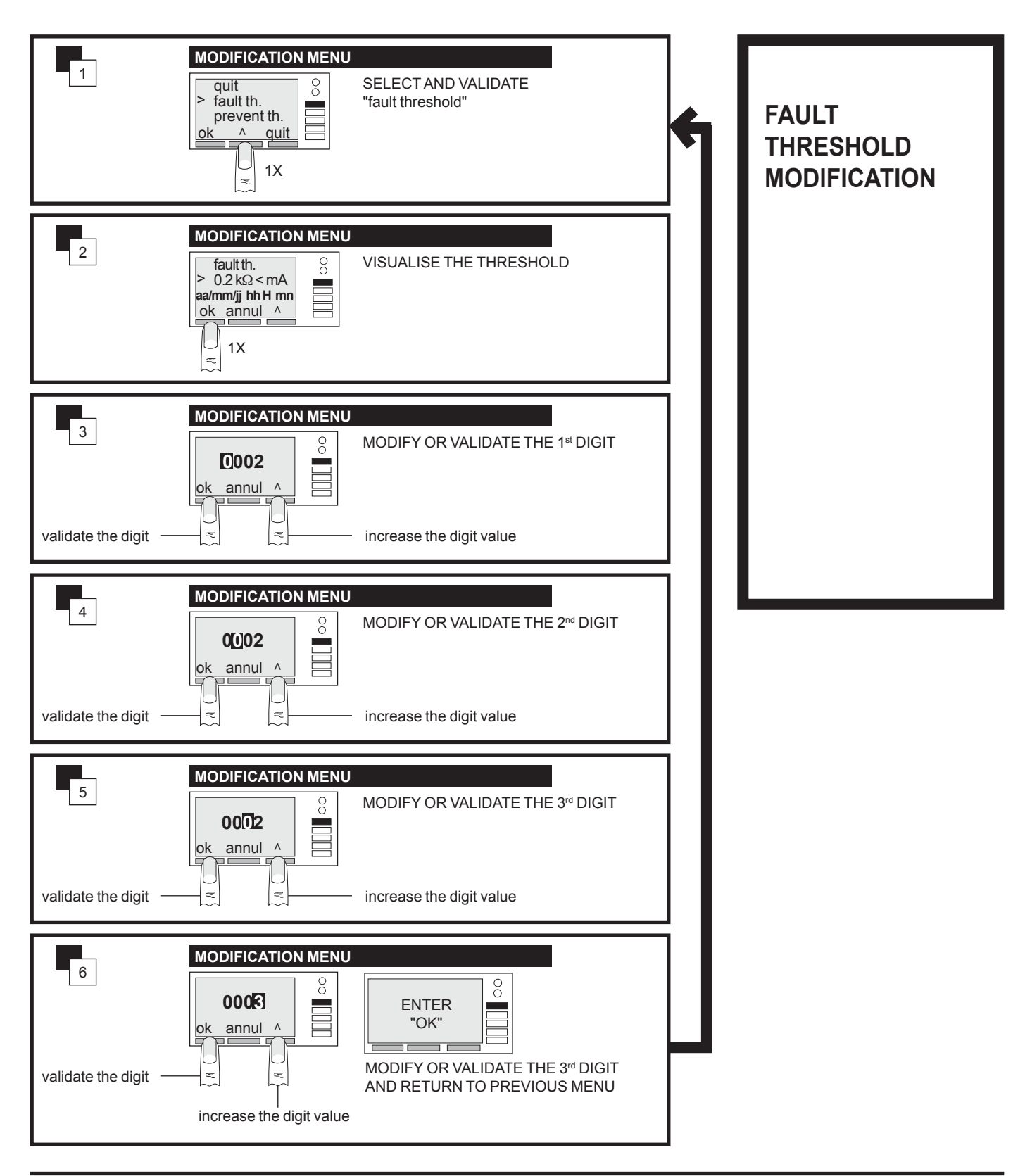

## **SELF SETTING**

#### fault threshold modification

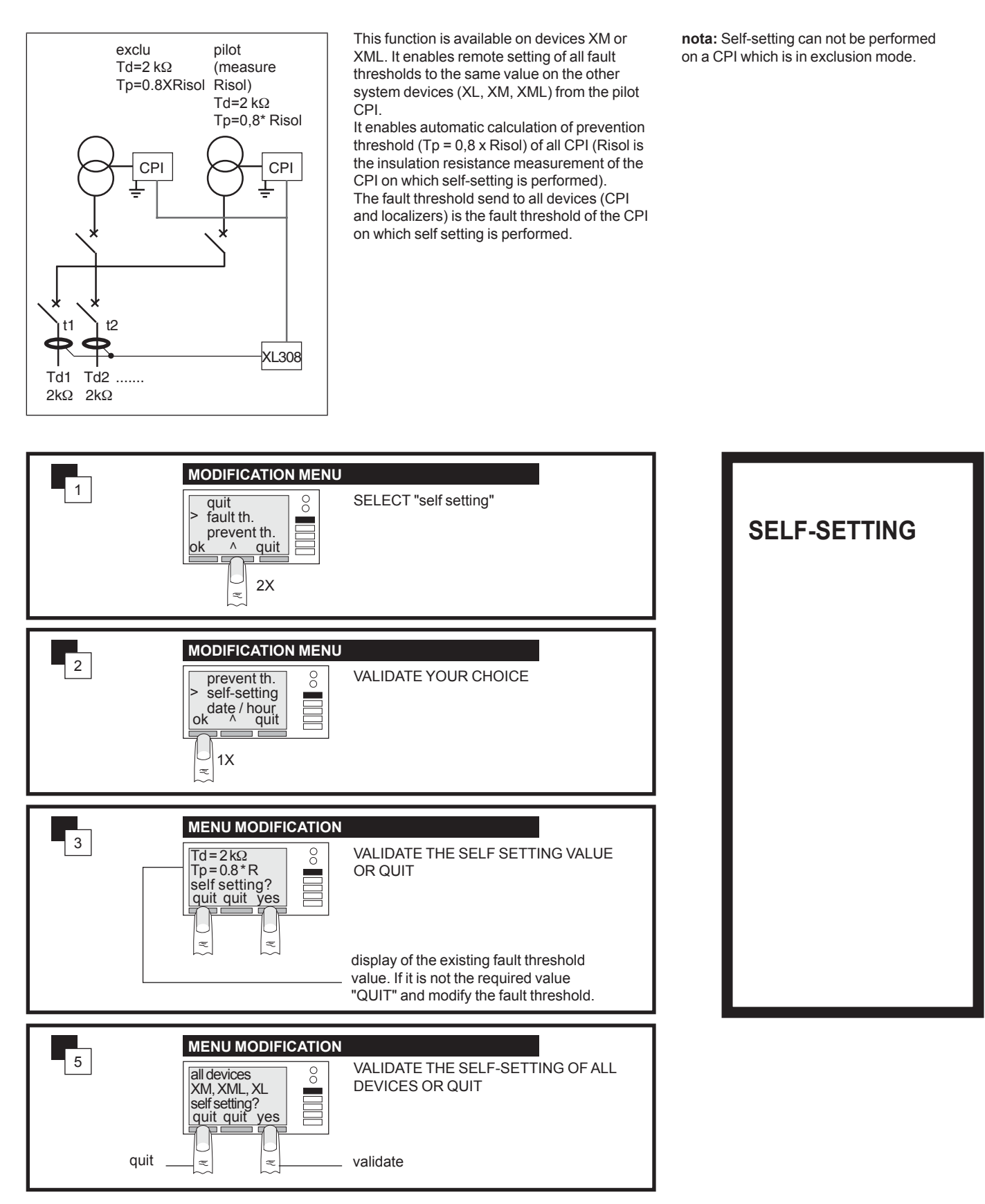

## Date / hour modification

If you have a XLI 300, XTU 300, or XPI 300 interface in your system, you can then enter the date and hour in order to date events.

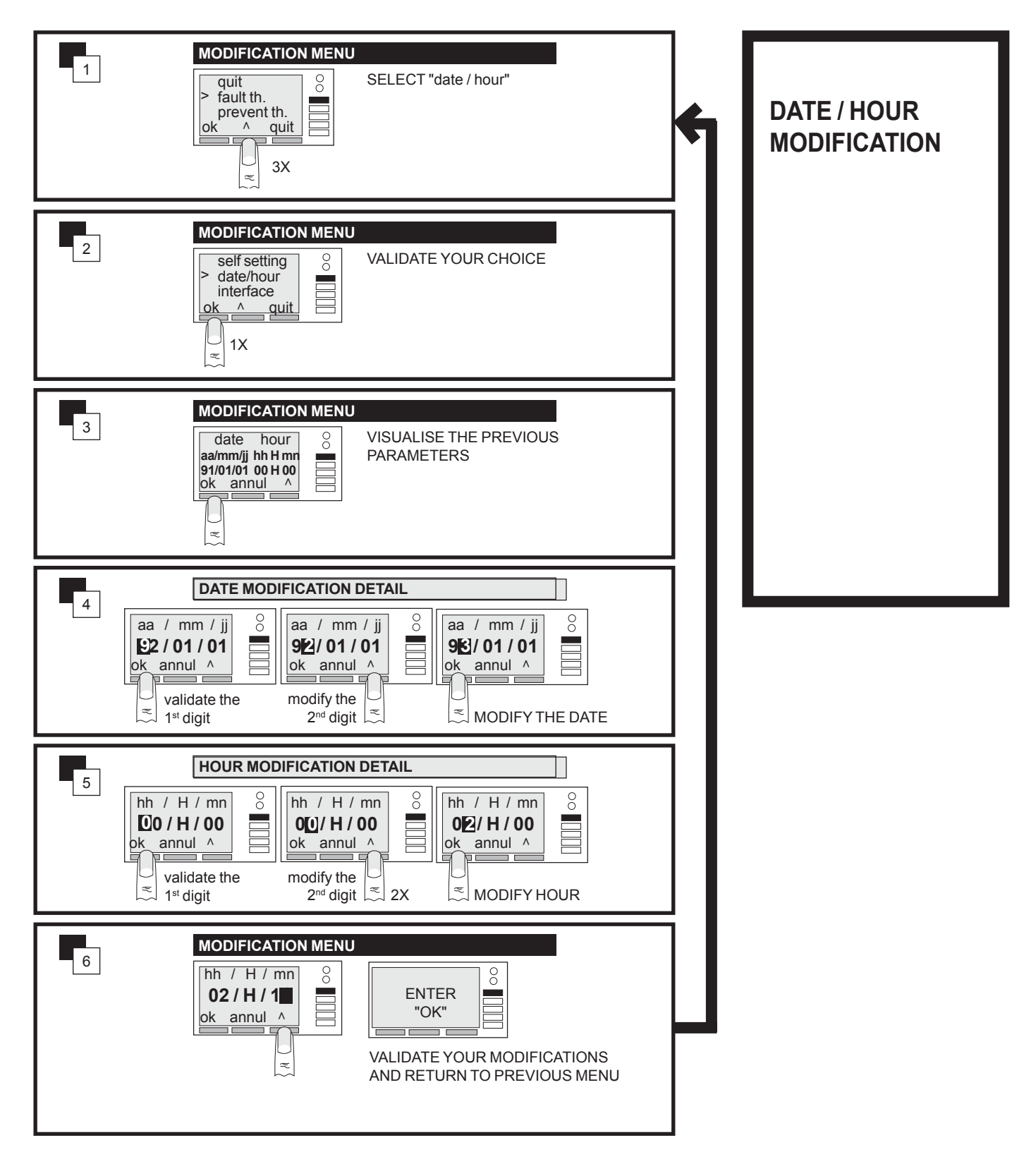

#### Interfaces (JBUS) address and transmission rate modification

If you have an XLI 300, XTU 300, or XPI 300 in your system, you must enter:

■ for XLI 300, XTU 300, XCU10: address and rate

■ for XPI 300: address only

The values set by default are: address = 01 rate = 9600 bauds

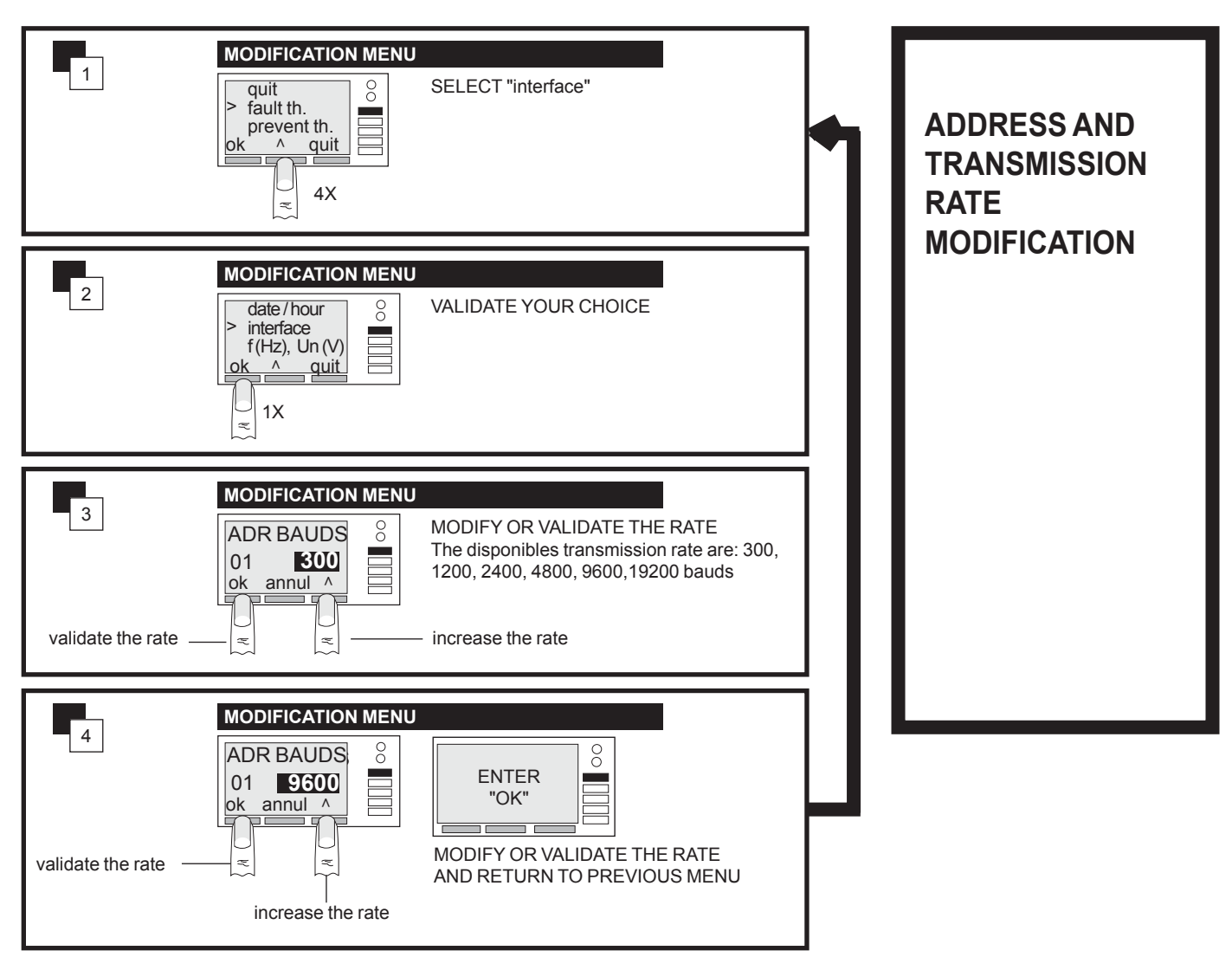

## voltage and frequency of the monitored network entering

This is optional and means that you can obtain on the fault threshold screen, the maximum value of the current flowing in the fault in absence of unbalanced capacity.

| 1                    | quit     0       fault th.     0       prevent th.     0       ok     ^ quit       5X | SELECT "f (Hz) , Un (V)"                                                                     | + | VOLTAGE AND<br>FREQUENCY<br>ENTERING |
|----------------------|---------------------------------------------------------------------------------------|----------------------------------------------------------------------------------------------|---|--------------------------------------|
| 2                    | MODIFICATION MENU                                                                     | VALIDATE YOUR CHOICE                                                                         |   |                                      |
| 3                    | MODIFICATION MENU<br>frequency<br>50 Hz<br>Un networkV<br>ok annul ^                  | MODIFY THE FREQUENCY                                                                         |   |                                      |
| 4                    | MODIFICATION MENU<br>frequency<br>60 Hz<br>Un networkV<br>ok_annul ^                  | VALIDATE YOUR MODIFICATION                                                                   |   |                                      |
| validate the digit — | MODIFICATION MENU                                                                     | MODIFY THE VOLTAGE VALUE<br>(see fault threshold modification)<br>- increase the digit value |   |                                      |
| 6                    | MODIFICATION MENU                                                                     | ENTER<br>"OK"                                                                                |   |                                      |

## password modification

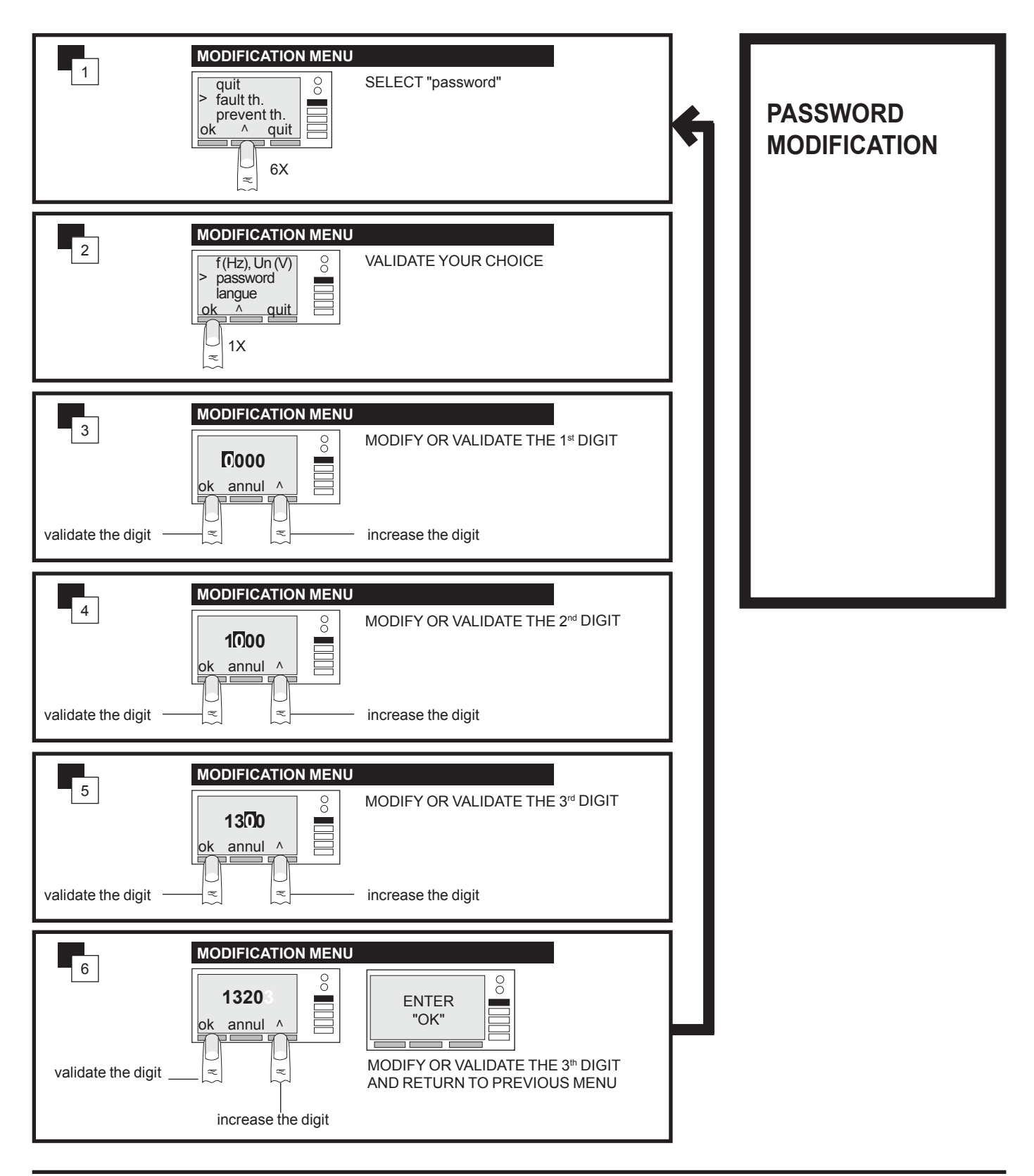

## INTERNAL XL PARAMETERS MODIFICATION

On an internal localizer you can only modify the fault threshold.

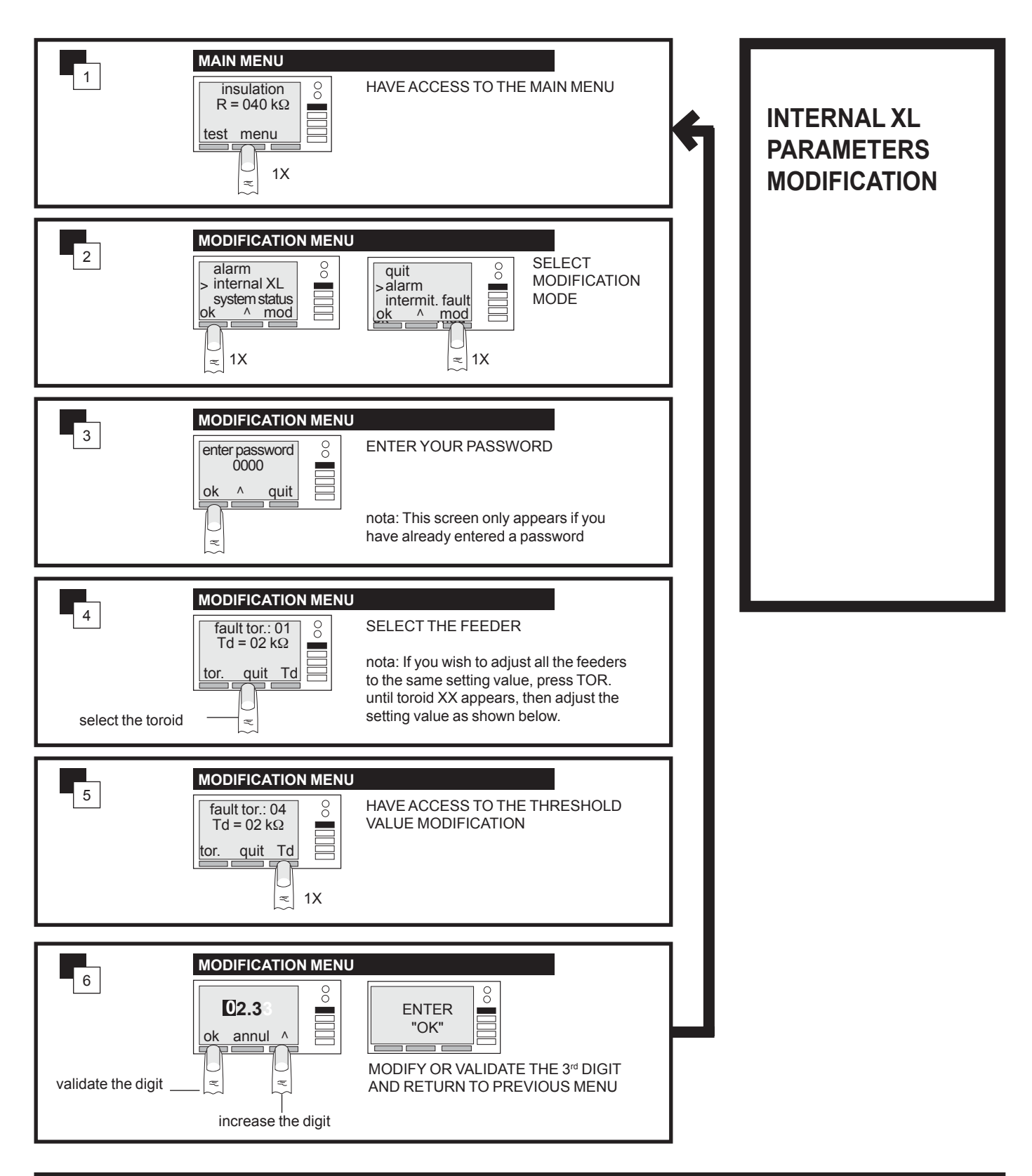

legend:

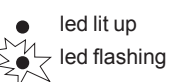

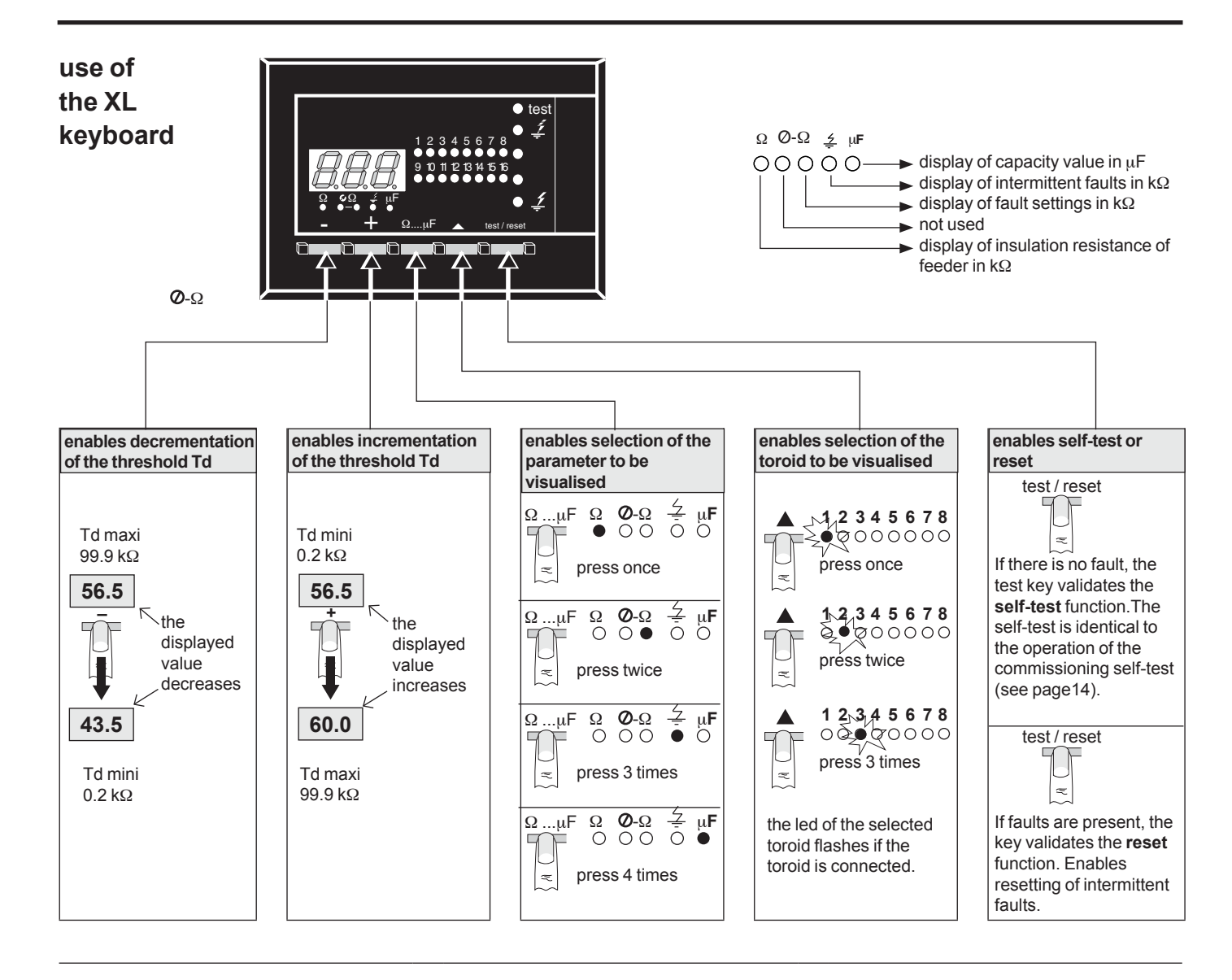

## fault threshold adjustment detail

The setting is modified by variable **"steps"**. You MUST keep the" **+** " or " **-** " key pressed down. The values slowly scroll down at the beginning, speeding up until the key is released.

#### display state

Without using the keyboard, your device informs you by messages of the problem detected.

| message |                                                      | <b>1.5</b>                                                     | • test                                                                                            | tor<br>• test                                                       |                                                      | • test                                                                               | • •                                                                                                  |
|---------|------------------------------------------------------|----------------------------------------------------------------|---------------------------------------------------------------------------------------------------|---------------------------------------------------------------------|------------------------------------------------------|--------------------------------------------------------------------------------------|----------------------------------------------------------------------------------------------------|
| meaning | the display is<br>off.<br>On all feeders<br>Ri > Td. | value of the<br>insulation<br>resistance<br>detected in fault. | the pilot CPI<br>does not reply or<br>incorrect<br>self-test. The<br>device continues<br>to work. | localizer toroid<br>link<br>disconnected<br>or short-<br>circuited. | address of<br>another XL<br>with a faulty<br>feeder. | important<br>problem<br>during the<br>autotest. the<br>device loops in<br>self-test. | measurement<br>impossible. the<br>CPI is a fault. the<br>fault is not on the<br>channel<br>selected. |

#### visualization

you can use the keyboard to visualize the parameters for your device.

- $\blacksquare \ \Omega \ : \ \text{insulation resistance}$
- Td: fault threshold
- μF: insulation capacity

**example:** visualization of the fault setting for feeder 3.

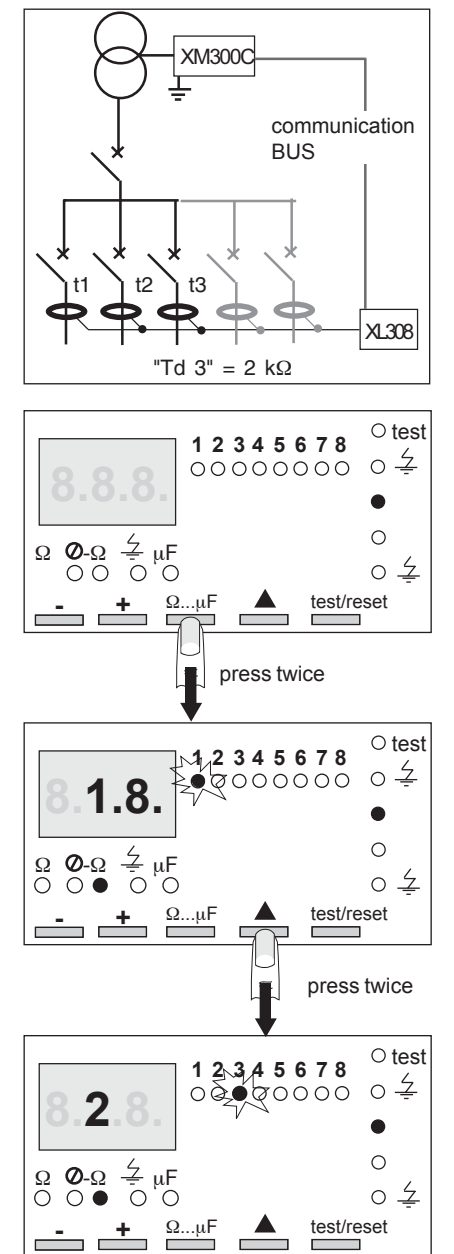

the led corresponding to feeder 3 flashes.

■ display of Td in kΩ

the device returns to the normal mode if no key is pressed for 2 mn.

#### modification

you can use the keyboard to modify the fault threshold for each feeder.

**example:** modification of the fault setting of feeder 3 to 4  $k\Omega$ .

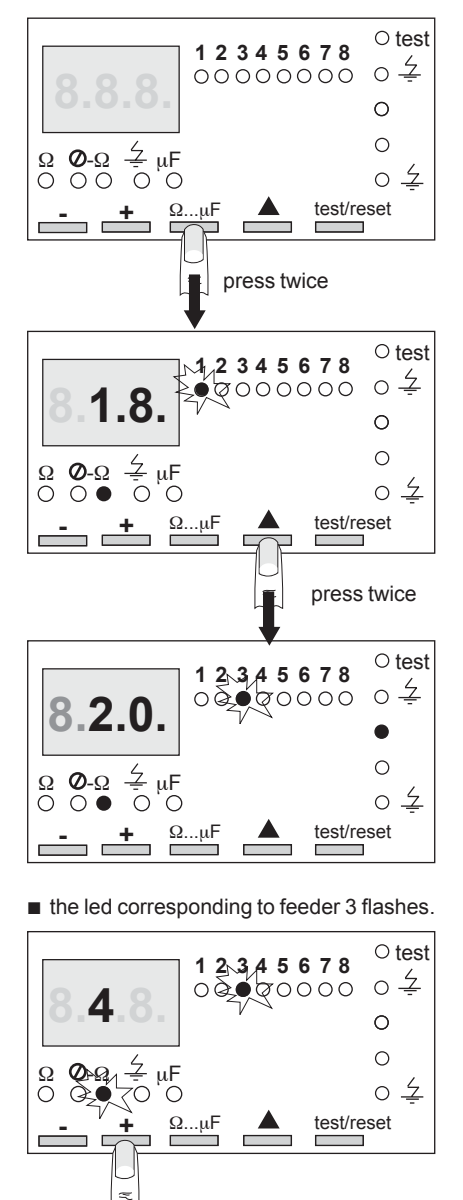

keep the key pressed down. The value increases gradually then quicker and quicker. When you approach the required value, release the key and advance by successive **"steps"**. **O**- $\Omega$  Once the value has been set, the led  $\bigcirc$  flashes for 6 secondes. You can then set all the feeders at this same value by pressing

+ and . The toroid leds flash inturn and each feeder is automatically set at the same value until both keys are released.

simultaneously on

## signalling

example 1: alarm fault feeder 2

for a fault alarm, the fault value is automatically displayed.

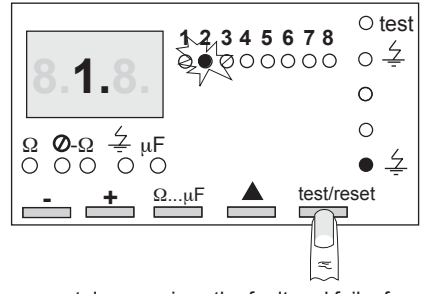

reset de-energizes the fault and failsafe relays.

example 2: intermittent fault feeder 4

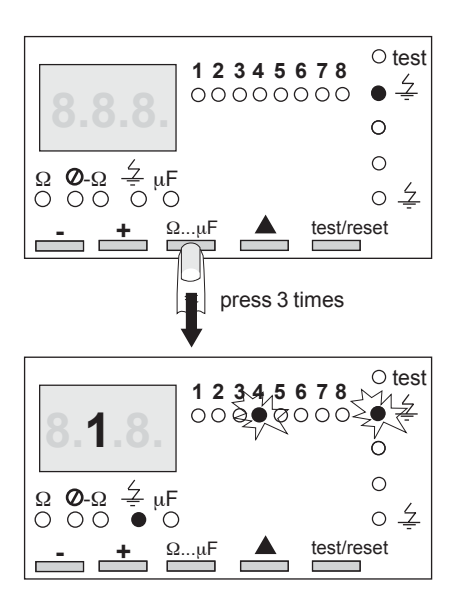

display of the intermittent fault.

- both leds flash.
- the display shows 1 kΩ.

Reset of the intermittent faults (see next page).

legend: ed lit up led flashing

## signalling

**example 3:** alarm fault feeder 2 and intermittent fault feeder 4.

for a fault alarm, the fault value is automatically displayed.

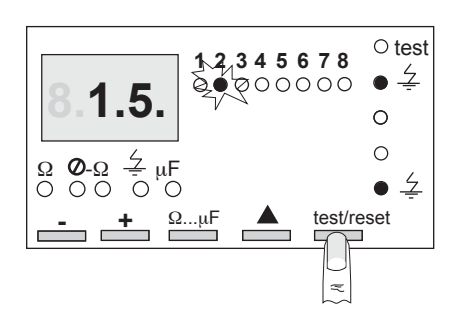

reset de-energizes the fault and failsafe relays.

look for intermittent fault.

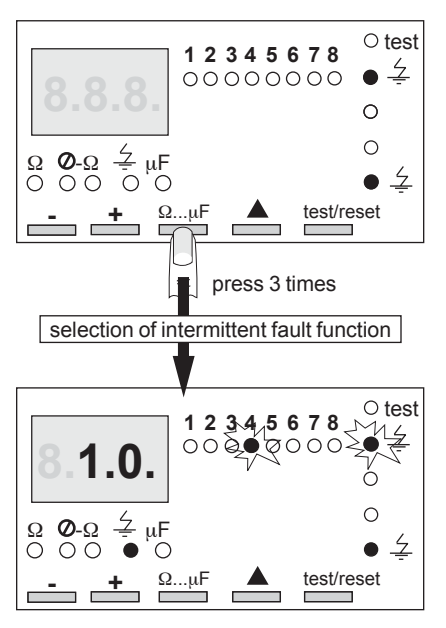

display of the intermittent fault.

both leds flash.

■ the display shows 1 kΩ.

Reset of the intermittent faults, see opposite.

## clearing intermittents fauts

intermittent faults are reset feeder by feeder.

**example:** intermittent faults on feeders 2 and 4.

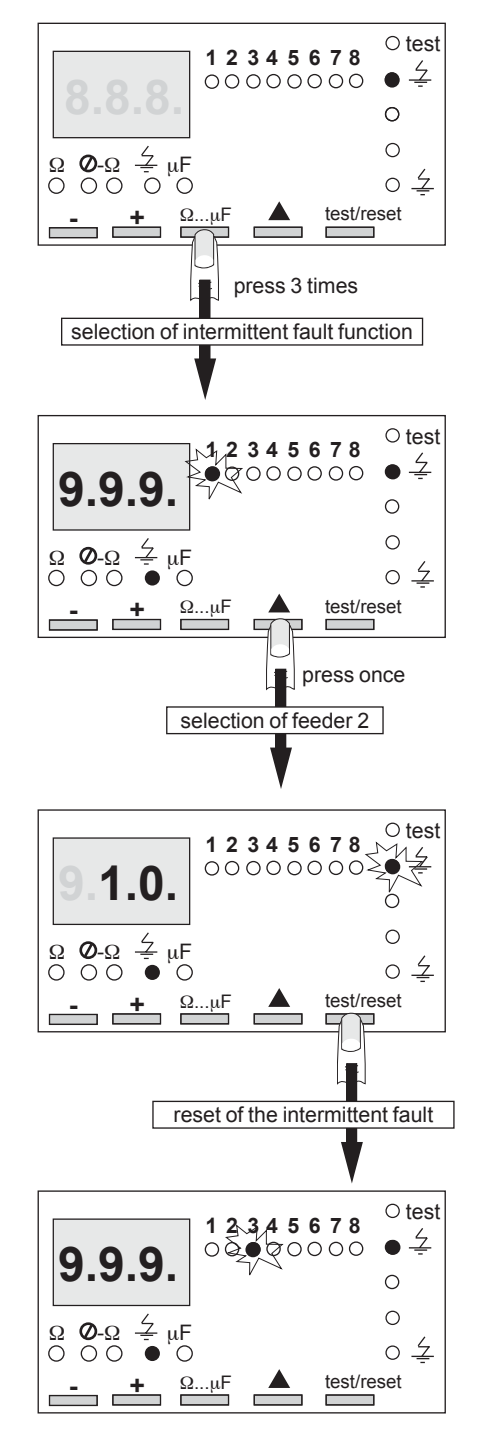

the device displays 999 and moves to the following feeder (if the following feeder is not used, the device automatically movest o the one after).

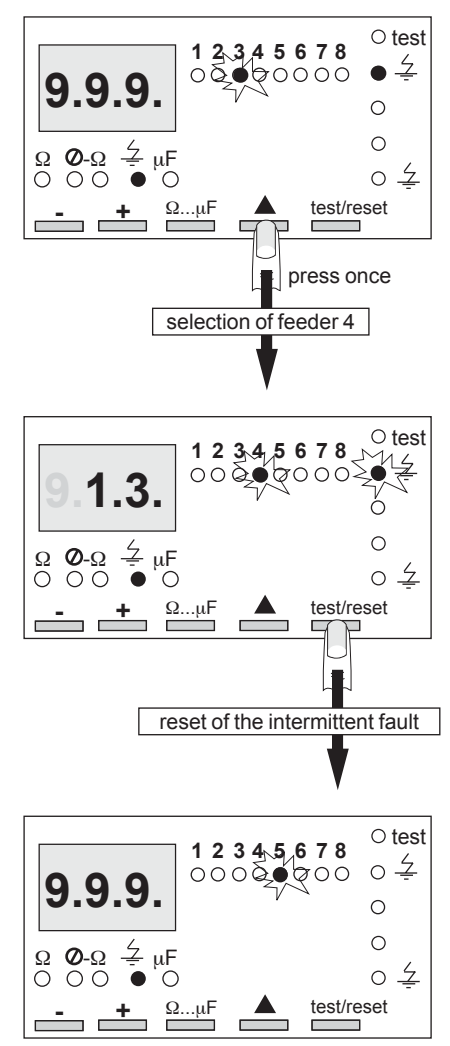

all the intermittent faults are cleared.

• the led  $\bigcirc \frac{4}{2}$  goes out.

reminder: the device returns to the starting mode if the keys are not pressed for 2 mn.

## problems during the autotest

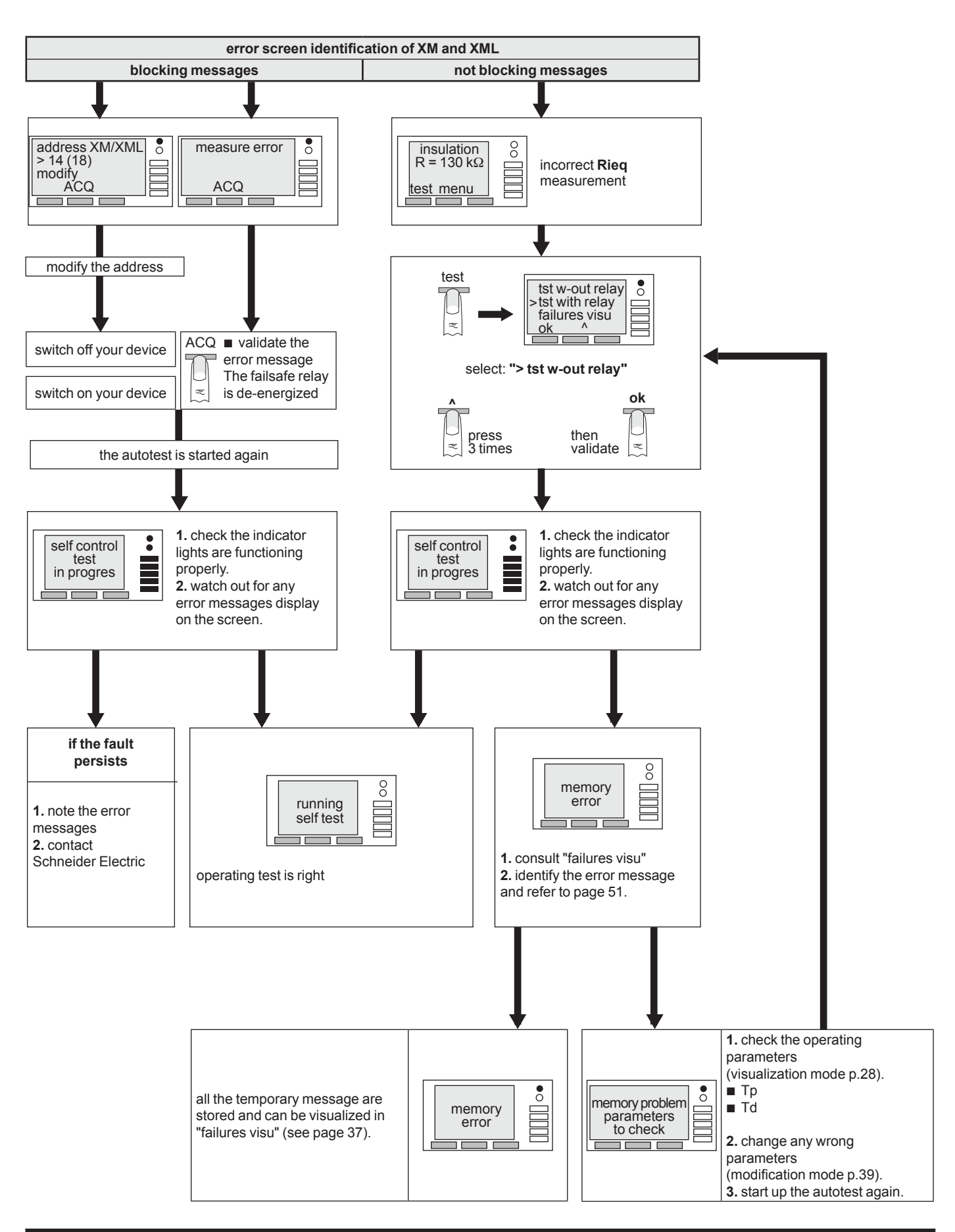

## identification of error messages

| XM300C - XML308 - XML316                             |                                        |                                                          |                 |                                |       |  |
|------------------------------------------------------|----------------------------------------|----------------------------------------------------------|-----------------|--------------------------------|-------|--|
| messages                                             | blacking                               | interpretation                                           | visualization   | signalling                     |       |  |
| input i1 = I2 = 1<br>inconsistent<br>XM is inhibited | DIOCKING                               | incorrect wiring<br>circuit-breaker<br>position contact  | "failures visu" | red led                        | • 0   |  |
| XML tore<br>has disappeared                          |                                        | toroid short-circuited or disconnected                   | "failures visu" | red led                        |       |  |
| memory problem<br>check<br>parameters                |                                        | check the operating<br>parameters<br>Tp, Td              | "failures visu" | red led                        | •<br> |  |
|                                                      | address<br>XM/XML > 14 (18)<br>correct | correct the address<br>ACQ<br>startup the autotest again |                 | red led<br>+<br>failsafe relay | •     |  |
|                                                      | measurement<br>error                   | contact<br>Schneider Electric                            |                 | red led<br>+<br>failsafe relay | •     |  |
| memory<br>error                                      |                                        | RAM problem<br>contact<br>Schneider Electric             | "failures visu" | red led                        | •     |  |
|                                                      | no measurement<br>possible             | contact<br>Schneider Electric                            |                 | red led<br>+<br>failsafe relay |       |  |

#### XL308 - XL316

| visualization | interpretation                                                                                          | signalling                     |  |  |
|---------------|----------------------------------------------------------------------------------------------------|--------------------------------|--|--|
| •             | the device continually<br>loops on the<br>autotest                                                      | red led<br>+<br>failsafe relay |  |  |
|               | autotest problem.<br>the device continues<br>to operate or safe<br>operate mod, check<br>the bus wiring | red led<br>+<br>failsafe relay |  |  |
| tor           | toroid short-circuited<br>or disconnected,<br>check the connection<br>between toroid and relays         | red led<br>+<br>failsafe relay |  |  |

## seek out the cause

| XM- | XML |
|-----|-----|
|     |     |

□ **XL** 

| symptoms                                                                                                    |   | probable causes                                                                                  | solutions                                                                                                    |
|----------------------------------------------------------------------------------------------------|---|--------------------------------------------------------------------------------------------------|----------------------------------------------------------------------------------------------------|
| The device displays<br>nothing when switched on.                                                            |   | The device is not supplied.                                                                      | Check the auxiliary supply is present.                                                                                               |
|                                                                                                    |   | The auxiliary supply does not comply.                                                            | Check the value of the auxiliary voltage.<br>0.85 Un < U < 1.1 Un.                                                                   |
| The device continuously displays 999 $K\Omega$ when switched on                                             |   | Incorret connection of the injection circuit, insulation of your system exceeds 999 k $\Omega$ . | Check that the fast-on terminal 13 is connected<br>to the ground and terminal 14 to the neutral or a<br>phase (unavailable neutral). |
| You deliberately create an insulation                                                                       |   | The XM or XML injection circuit is cut off.                                                      | Check connection on terminals 13 and 14                                                                                              |
| insulation value.                                                                                           |   | Incorrect grounding connections.                                                                 | Check interconnection of all grounds.                                                                                                |
|                                                                                                    | - | The resistance value used to simulate the fault is greater than the value of the fault setting.  | Take a value of R < <b>Td</b> or change <b>Td</b> .                                                                                  |
|                                                                                                    |   | The fault was not made to occur between phase and ground.                                        | Start again ensuring you are between phase and ground.                                                                               |
| The monitoring device on the failsafe<br>output (3) is continuously activated<br>(alarm or indicator light) |   | Removal or drop of auxiliary supply.                                                             | Check the auxiliary supply is greater than 0.85 Un.                                                                                  |
|                                                                                                    |   | Incorrect failsafe relay<br>output wiring.                                                       | Check that outputs wired are:<br>11 and 10 or 11 and 12.                                                                             |
| The monitoring device on the output (3)                                                                     |   | The alarm or indicator light is not supplied.                                                    | Start resupplying the failsafe device.                                                                                               |
| supply is removed.                                                                                          |   | Incorrect failsafe relay output wiring.                                                          | Check that outputs wired are:<br>11 and 10 or 11 and 12.                                                                             |
| The monitoring device on the output (1)<br>"prevent alarm" is continuously<br>activated.                    |   | Incorrect "prev" relay output wiring.                                                            | Check that outputs used are:<br>5 and 6, or 5 and 4.                                                                                 |
| The monitoring device on the output (3)<br>"prevent alarm is not activated when<br>Risol < Tp               |   | The "prevent alarm" device is not supplied.                                                      | Start resupplying prevention.                                                                                                    |
| The monitoring device on the output (2)<br>"fault alarm" is continuously activated.                         |   | Incorrect "fault" relay<br>output wiring.                                                        | Check that outputs used are:<br>8 and 9, or 8 and 7.                                                                                 |
| The monitoring device on the output (2)<br>"fault alarm" is not activated when Risol<br>< Td.               |   | The response time is not over.<br>incorrect "fault relay" output wiring.                         | Wait for the end of the response time.<br>Check that outputs used are:<br>8 and 9, or 8 and 7.                                       |
|                                                                                                    |   | The fault device is not supplied.                                                                | Check supply of the "fault" device.                                                                                                  |
| The corresponding indicator lights do not come on for anomalies and faults.                                 |   | Faulty indicator lights.                                                                         | Start up the autotest again and check that all the indicator lights come on briefly.                                                 |

#### Schneider Electric Industries SAS

35, rue Joseph Monier CS 30323 F- 92506 Rueil Malmaison Cedex RCS Nanterre 954 503 439 Capital social 896 313 776

www.schneider-electric.com

As standards, specifications and designs change from time to time, please ask for confirmation of the information given in this publication.

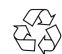

 $\frac{y}{\sqrt{2}}$  This document has been printed on ecological paper

Producted: System France Published by: Schneider Electric Printing: